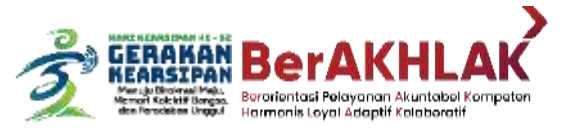

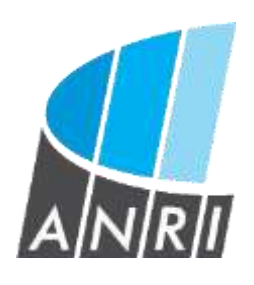

#### PANDUAN PENGGUNAAN

APLIKASI LAYANAN ARSIP STATIS (LARISSA)

Arsip Nasional Reput lik Indenesia

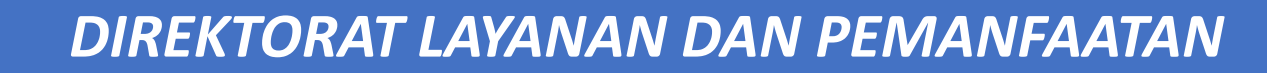

0

#### Registrasi User

2

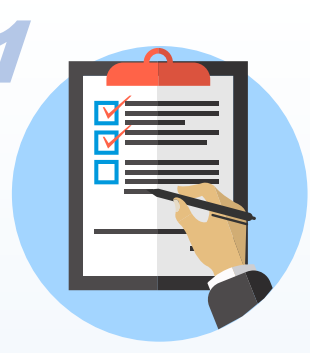

Pengunjung Diwajibkan untuk melakukan Registrasi, untuk dapat menikmati layanan di Aplikasi Layanan Arsip Statis (Larissa)

#### https://larissa.anri.go.id

- 1. Masukkan Nama Sesuai dengan Kartu Identitas
- 2. Pilih Jenis Kelamin
- 3. Masukkan Nomor Kartu Identitas
- 4. Upload Scan/Foto Kartu Identitas dengan Nama yang Sesuai Dimasukkan
- 5. Masukkan Alamat Lengkap
- 6. Masukkan Asal Instansi/Universitas/Lembaga
- 7. Pilih Kewarganegaraan
- 8. Masukkan Nomor Telepon Selular Yang Aktif dan Digunakan saat ini
- 9. Masukkan Alamat Email Yang Aktif dan Digunakan saat ini
- 10. Masukkan Password yang dikehendaki
- 11. Centang "I Accept the Term" klik Registrasi, Akun akan aktif Setelah Data Diverifikasi Admin Layanan dan Pemanfaatan 1x24 Jam (Verifikasi ditolak jika Nama tidak Sesuai Dengan Kartu Identitas yang Diupload)

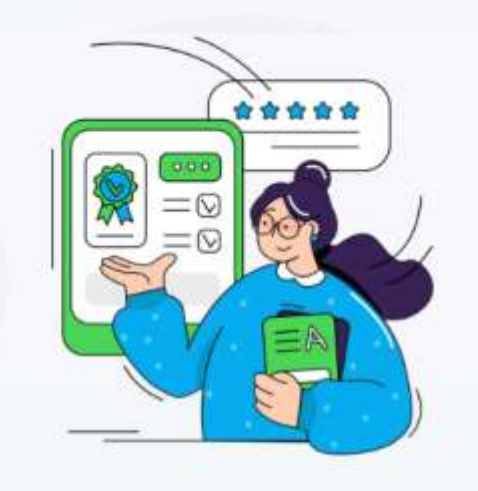

#### Kunjungan Layanan Arsip Statis

Bagi pengunjung yang belum menjadi member, silahkan melakukan registrasi. Pengguna dapat mengakses khazanah ansip apabila sudah menjadi member, informasi lengkap kunjungi website kami www.anri.go.id/layanan-publik/ansip-statis

|                               | Kunj                        | jungan Ru    | iang Baca A       | rsip         |      |
|-------------------------------|-----------------------------|--------------|-------------------|--------------|------|
| Name                          | a tengkap                   | Sesuai Ki    | P                 |              |      |
| Jenis Ke                      | ılamin                      |              |                   |              |      |
|                               | - Laki                      | Peremput     | n                 |              |      |
| Norne                         | ir identitai                | 6            |                   |              |      |
| File Ide                      | uttas * (JpgJ               | Peg.Png)     | erkas dioliih     |              |      |
| Term                          |                             |              | andra albim       |              |      |
| Alam                          | at                          |              |                   |              |      |
|                               |                             |              |                   |              |      |
|                               |                             |              |                   |              | A    |
| Asali                         | nstansi/Le                  | mbaga        |                   |              |      |
| Passwa                        | ord                         |              |                   |              |      |
|                               |                             |              |                   |              | 132  |
| Unio B er<br>symbol<br>Repeat | mare char<br>I.<br>Password | actors with  | n a mbi af lett   | una, numbera | 6    |
|                               |                             |              |                   |              | 100  |
| Use 8 or<br>symbol            | more choi                   | racters with | h di mite of lett | wn. Humbers  | 6    |
| 49                            | 898                         |              |                   | 10 RE        | RESI |
| Mass                          | ikkan kodi                  | e diatas     |                   |              |      |
| 1 A                           | ccept the T                 | (1077713)    |                   |              |      |
|                               |                             | Rec          | listrasi          |              |      |

Donietraci

#### **Profil User**

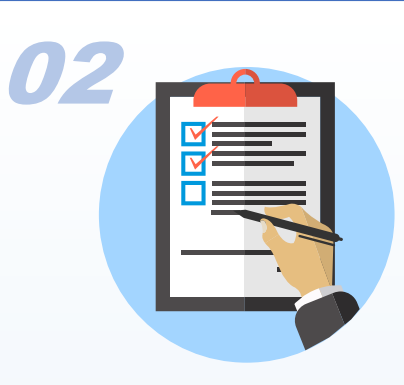

- 1. User dapat mengedit Foto dan beberapa informasi terkait pribadi
- 2. User dapat mengunduh kartu member pengguna layanan
- 3. User Dapat Mengetahui History Permohonan

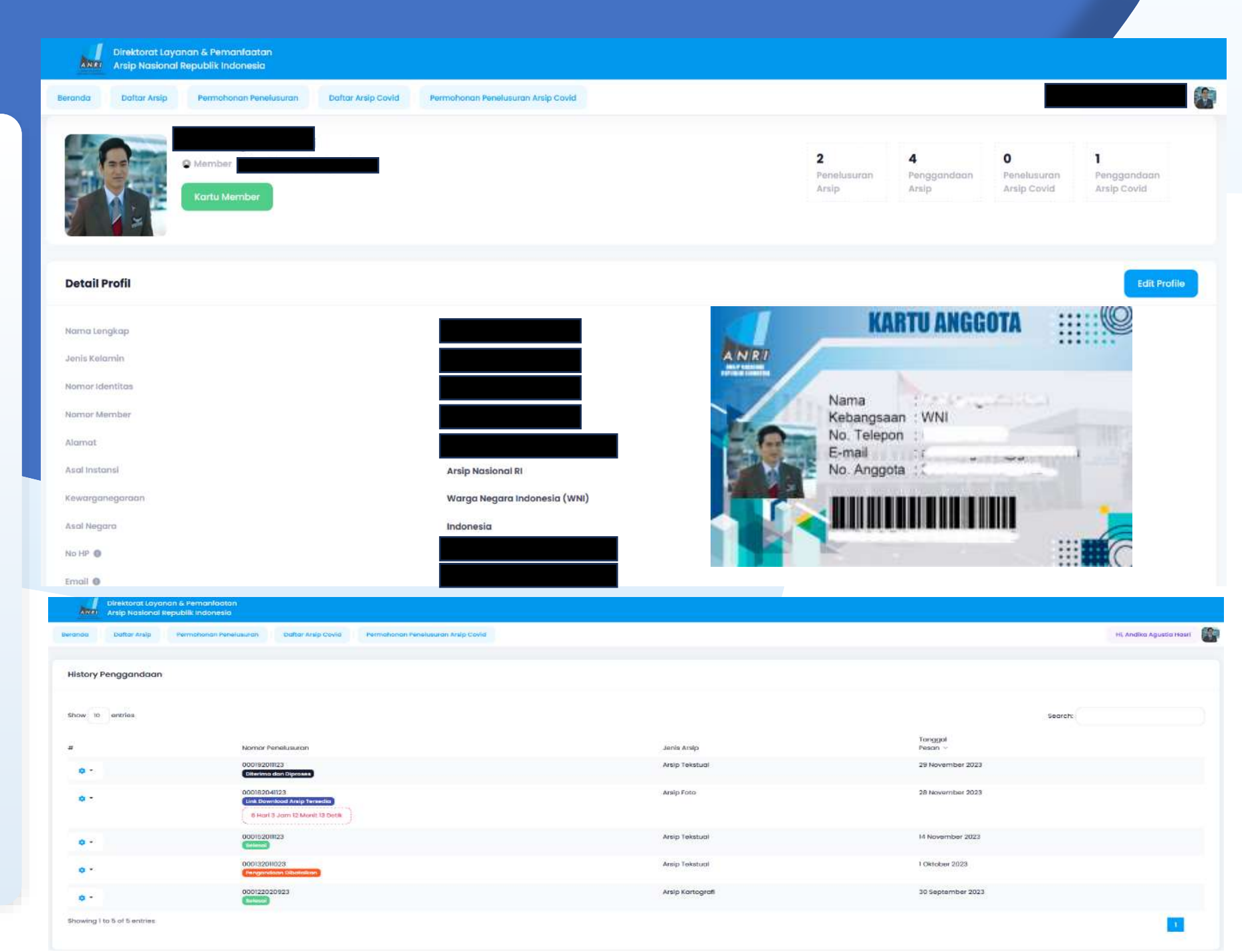

#### Beranda User

Layanan Arsip Statis

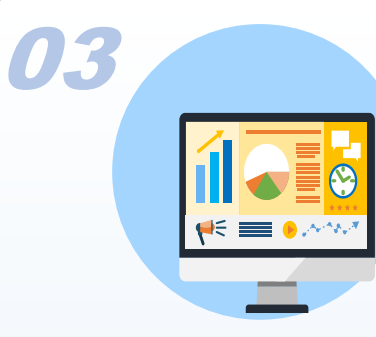

Pada Beranda User, terdapat beberapa bagian (Bagian Menu Modul, Bagian Informasi, Bagian Tautan Kearsipan, Bagian Sarana Bantu Temu Balik Arsip

- Bagain Menu Modul (Beranda, Daftar Arsip, Permohonan Penelusuran, Daftar Arsip Covid, Permohonan Penelusuran Arsip Covid)
- 2. Bagian Informasi, dapat dilihat beberapa informasiinformasi terkait Layanan Kearsipan
- Bagian Tautan Kearsipan, berisi Tautan-tautan website Layanan Kearsipan (Sejarah Nusantara, Pusat Studi Arsip Korupsi, Registrasi Memori Kolektif Bangsa, dll)
- Bagian Sarana Bantu Temu Balik Arsip, berisi unduhan Pedoman serta Sarana Bantu Kearsipan (Katalog Khasanah Wajib Diunduh Sebagai Referensi untuk mengetahui kode Koleksi Arsip)

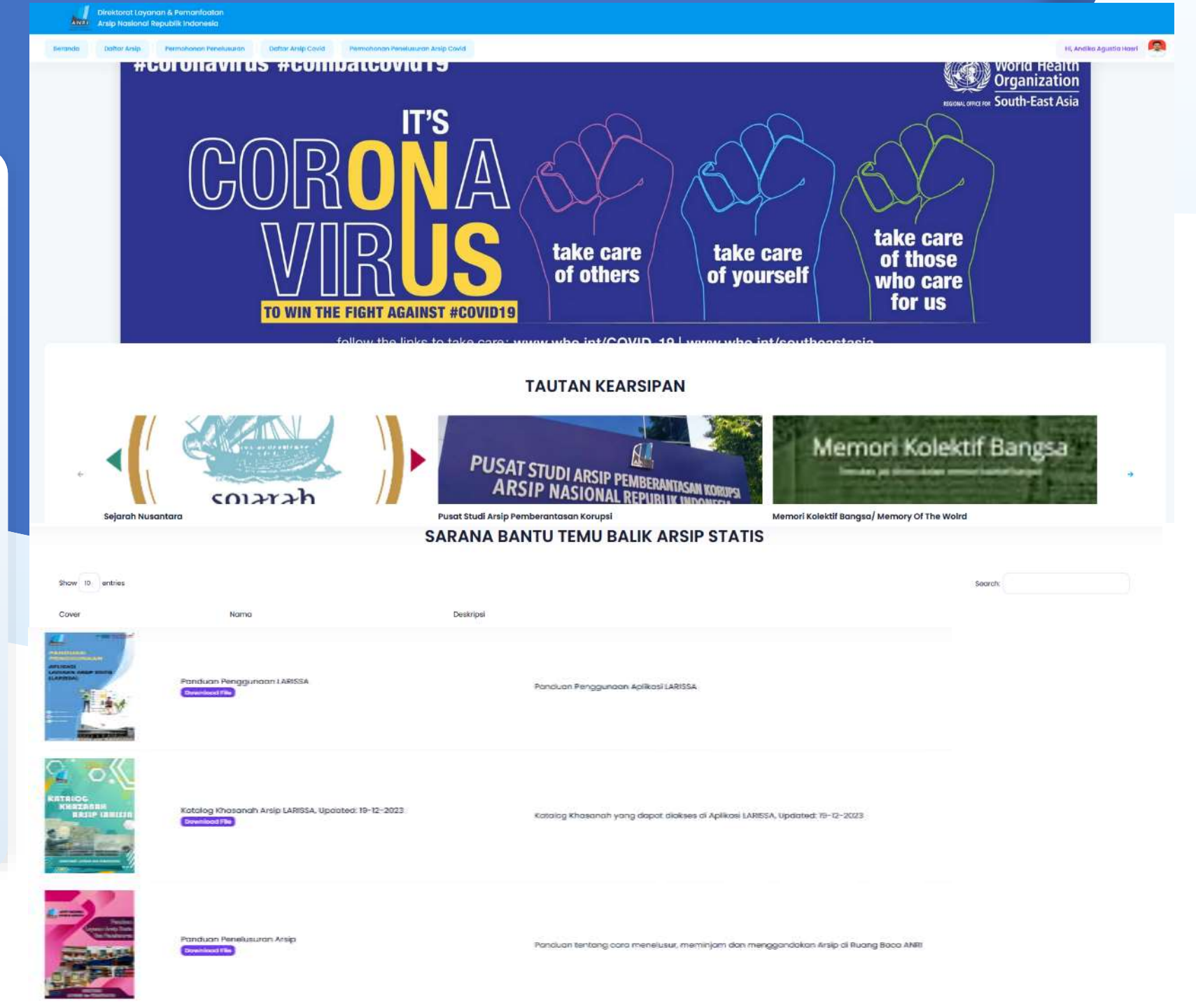

#### Katalog **Khasanah Arsip**

5

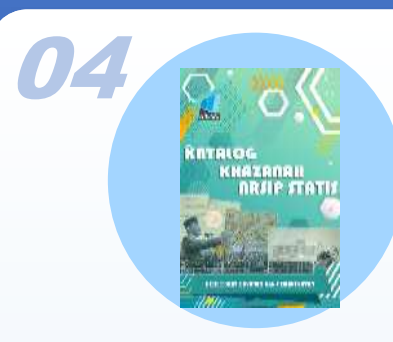

Pada Unduhan Katalog Khasanah Arsip, berisi Daftar Koleksi Arsip Yang Telah Diupload Ke Aplikasi Larissa dari beberapa Jenis Arsip.

- 1. Koleksi Arsip Tekstual Kolonial diawali dengan kode koleksi "K", Arsip Tekstual Republik diawali dengan kode koleksi "RA", Arsip Tektual Perseorangan diawali dengan kode koleksi "RB"
- 2. Koleksi Arsip Foto (Kolonial, Republik, Perseorangan) diawali dengan kode koleksi "F"
- 3. Koleksi Arsip Film-Video ((Kolonial, Republik, Perseorangan) diawali dengan kode koleksi "FL"
- 4. Koleksi Arsip Kartografi diawali dengan kode koleksi "KG"
- 5. Koleksi Arsip Kearsitekturan diawali dengan kode koleksi "KR"
- 6. Koleksi Arsip Rekaman Suara (Wawancara Sejarah Lisan, Republik) diawali dengan kode koleksi "SL"
- 7. Koleksi Arsip Microfilm diawali dengan kode koleksi "MF"

|           | 1 / 55         | »Z            |       |  |
|-----------|----------------|---------------|-------|--|
| ANRI      | <b>)</b> .<    |               |       |  |
|           |                |               |       |  |
| inal<br>K | OG<br>HAZA     | AAH           | •     |  |
|           | ARS            | IP STI        | attis |  |
| 47        | Alexandres and |               |       |  |
|           |                |               |       |  |
| direktor  | AT LAYANAN DA  | IN PEMIKNFART |       |  |
|           |                |               |       |  |
|           |                |               |       |  |

|                                                                                                    |                | ARSIP PERIODE REPUBLIK                                                               | RA.205     | Inventaris Arsip Kementerian Pertanian<br>Republik Indonesia (1948) 1950-2009 / July                             |
|----------------------------------------------------------------------------------------------------|----------------|--------------------------------------------------------------------------------------|------------|----------------------------------------------------------------------------------------------------|
|                                                                                                    | RA.1           | Inventaris Arsip Algemene Vereniging van                                             | 1-2-1-     | n)                                                                                                    |
|                                                                                                    |                | Rubberplanters ter Oostkust van Sumatra                                              | RA.21      | Inventaris Arsip Departemen Keuangan<br>(1050-1060)                                                              |
|                                                                                                    | RA2            | Boven Digoel (1927-1942 & 1954)                                                      | RA.22a     | Inventaris Arsip Wakil Perdana Menteri                                                                           |
|                                                                                                    | RA.3a          | Inventaris Algemene Secretarie van de                                                | 120122     | Bidang Ekonomi, Keuangan, dan                                                                                    |
|                                                                                                    | 1              | Nederlands-Indische Regering en de daarbij                                           | D.K. (20)  | Pembangunan (27 Maret-25 Juli 1966)                                                                              |
|                                                                                                    | RA 3b          | Gedeponeerde Archieven (1942-1950)<br>Inventaris Alnemene Secretarie van de          | P(A.238    | Exonomi Keuangan dan Industri Tahun                                                                              |
|                                                                                                    |                | Nederlands-Indische Regering en de daarbij                                           | 1.5.5.5    | 1967-1973 Jild I (Nomer 1-3660)                                                                                  |
|                                                                                                    |                | Gedeponeerde Archieven (1942-1950)                                                   | RA.23b     | Inventaris Arsip Menteri Negara Bidang                                                                           |
|                                                                                                    | RA 4           | (Mikrofilm)<br>Netherlands Encres Intelligence                                       |            | Exonomi, Keuangan, dan Industri Tahun<br>1967-1973, Iliid II (Nomor 3661-7114)                                   |
|                                                                                                    |                | Service/NEFIS ARA (1946-1949)                                                        | RA.23c     | Suplemen Inventaris Arsip Menteri Negara                                                                         |
|                                                                                                    | RA.5           | Inventaris Arsip Museum Sono                                                         | TO BOOK    | Bidang Ekonomi, Keuangan, dan Industri -                                                                         |
|                                                                                                    | DA 6a          | Budoyo/Java Instituut (1909-1977)                                                    |            | Tahun 1967-1973 (Hukum dan Perundang-<br>undangan Deputiens undangan)                                            |
|                                                                                                    | - Arcon        | (1945-1949)                                                                          | RA.24      | Inventaris Arsip Kementerian Pertahanan -                                                                        |
| and the second second se                                                                                                    | RA.6b          | Inventaris Arsip Sekretariat Negara                                                  | 330032577  | Republik Indonesia                                                                                               |
| 1998                                                                                                    |                | Republik Indonesia (1945) 1959-1968                                                  | RA.25      | Inventaris Arsip Kejaksaan Agung -<br>Kejaksaan Agung -                                                          |
| 1992                                                                                                    | RA.7           | Inventaris Arsip Sekretariat Negara RI                                               | RA.26      | Inventaris Arsip Sekretariat Negara                                                                              |
| 0                                                                                                    |                | Yogyakarta (Desember 1949 - September                                                | 0.16125(/) | Kepolisian Negara (1947-1949)                                                                                    |
| <b>OH</b>                                                                                                    | 0.0.0-         | 1950)                                                                                | RA.278     | Inventaris Arsip Angkatan Laut (1960-1964)                                                                       |
| LLLL                                                                                                    | RA.08          | Perdana Menteri Tahun 1950-1959 Jilid I                                              | RA.270     | (1964-1967)                                                                                                    |
| Chan ( ) had K (                                                                                                    | RA.8b          | Daftar Arsip Kabinet Perdana Menteri                                                 | RA.28      | Inventaris Arsip Departemen Perindustrian                                                                        |
| CLULLL                                                                                                    |                | Republik Indonesia (1950-1968)                                                       | 04.00      | dan Perdagangan Tahun 1963-1997                                                                                  |
|                                                                                                    | RA.8c          | Inventans Arsip Sekretanat Negara Kabinet<br>Perdana Menteri Tahun 1950-1959 Jiid II | RA.30      | Inventans Arsip Nahdlatul Uiama (NU)<br>1948-1979 Ilid I (Nomer 1-1573)                                          |
|                                                                                                    | RA.9           | Inventaris Arsip Kabinet Perdana Menteri RI                                          | RA.30a     | Inventaris Arsip Nahdlatul Ulama (NU)                                                                            |
|                                                                                                    |                | Jogjakarta (1949-1950)                                                               |            | 1948-1979 Jilid II (Nomor 1574-3092)                                                                             |
| A DECEMBER OF A DECEMBER OF A DECEMBER OF A DECEMBER OF A DECEMBER OF A DECEMBER OF A DECEMBER OF A DECEMBER OF                                                                                                    | RA.10          | 1945-<br>1949)                                                                       | RA.31      | Inventaris Arsip Pimpinan Pusat<br>Muhammadiyah Yoroyakarta 1922-2001 jilir                                      |
| and a second second sec | RA.11          | Inventaris Arsip Kabinet Presiden RI (1950-                                          | 1100000    | 1 (Nomor 1-2304)                                                                                                 |
| The second second second second second second second second second second second second second second second s                                                                                                    | 100            | 1959)                                                                                | RA.318     | Inventaris Arsip Pimpinan Pusat                                                                                  |
| (FER.)                                                                                                    | RA.12          | Inventaria Arsip Kabinet Presiden RIS<br>(1949-1950)                                 |            | Muhammadiyah Yogyakarta 1922-2001 Jilo<br>II (Nomor 2305-4988)                                                   |
|                                                                                                    | RA.13          | Inventaris Arsip Delegasi Indonesia (1947-                                           | RA.328     | Inventaris Arsip Departemen Pendidikan                                                                           |
| International Contraction                                                                                                    |                | 1951)                                                                                |            | dan Kebudayaan RI (1952) 1959-2010 Jilid                                                                         |
| DIBNERSTRN                                                                                                    | RA.14<br>RA.15 | Inventaris Arsip Konstituante (1955-1960)<br>Daftar Arsia Didata Presiden RI Sukaroo | RA.32b     | Inventaris Arsip Departemen Pendidikan<br>dan Kebudayaan RI (1952) 1959 2010 Illid                               |
|                                                                                                    | NAL 15         | (1958-1967)                                                                          |            | II                                                                                                    |
|                                                                                                    | RA.16a         | Inventaris Arsip Sekretariat Negara: Sen                                             | RA.32c     | Inventaris Arsip Departemen Pendidikan                                                                           |
| AND DO DO DO                                                                                                    |                | Pidato Presiden Soeharto (1966-1998) (Jild<br>(Nemot 1-760)                          |            | dan Kebudayaan RI (1952) 1959-2010 Jilid                                                                         |
|                                                                                                    | RA.168         | Inventaris Arsip Sekretariat Negara: Seri                                            | RA.326     | Inventaris Arsip Departemen Pendidikan                                                                           |
|                                                                                                    | 1.00.000       | Pidato Presiden Soeharto (1966-1998) (Jild                                           | 0.050048   | dan Kebudayaan RI (1952) 1959-2010 Jilid                                                                         |
|                                                                                                    | 104.17         | II Nomor 761-1389)                                                                   | DA 224     | IV                                                                                                    |
|                                                                                                    | NA.U           | (1945-1949)                                                                          | 104.520    | dan Kebudayaan RI (1952) 1959-2010 Jild                                                                          |
|                                                                                                    | RA.18          | Inventaris Arsip Kementerian Penerangan                                              | Com-       | v                                                                                                    |
|                                                                                                    |                | (1945-1949)                                                                          | RA.33      | Inventaria Arsip Menteri Negara                                                                                  |
|                                                                                                    | RA.19          | dan Sosial (1946-1950)                                                               | RA.34      | Inventaris Arsip Dewan Pertimbangan                                                                              |
|                                                                                                    | . RA.20a       | Inventaris Arsip Kementerian Pertanian                                               | 1800018    | Agung RI (DPA RI) Tahun 1977-1999                                                                                |
|                                                                                                    | /              | Republik Indonesia (1948) 1950-2009 (Jilid                                           |            | and the second second second second second second second second second second second second second second second |
| Karla Kalalari Ar                                                                                                    |                | 9                                                                                    |            | 1 1 1 1 1 1 1 1 1 1 1 1 1 1 1 1 1 1 1 1                                                                          |

# PENCARIAN

ARSIP

#### Pencarian Arsip Dengan Kata Kunci

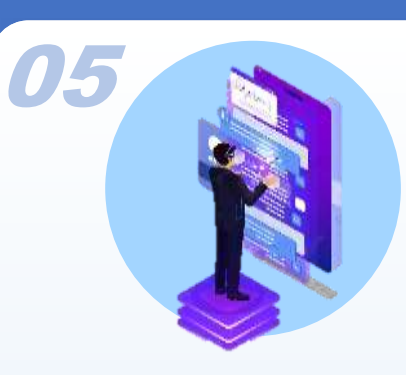

Pencarian Arsip dapat dilakukan dengan 2 Cara, yaitu Dengan Kata Kunci dan Pilih Kode Koleksi

Untuk Pencarian Dengan Kata Kunci, ikuti Langkah berikut:

- 1. Pilih Menu "Daftar Arsip" akan muncul tampilan seperti disamping
- 2. Masukkan kata kunci yang diinginkan sesuai tema/ arsip yang dicari pada kolom "Cari...."
- 3. Klik tombol "Cari"
- 4. Hasil Arsip akan muncul pada daftar arsip sesuai Tab-Tab Jenis Arsip (Tekstual, Foto, Kartografi, Kearsitekturan, Film-Video, Rekaman Suara, Microfilm)

| ٨      | Direktorat Lay       | ranan & Pemanfaat<br>11 Republik Indonesi | an<br>g                                                      |                                                                                                    |                            |
|--------|----------------------|-------------------------------------------|--------------------------------------------------------------|----------------------------------------------------------------------------------------------------|----------------------------|
| Berand | a Daftar Arsip       | Permohonan Per                            | nelusuran Dattar Arsip Covid Permohonan Pe                   | nelusuran Arsip Cavid                                                                                                    | Hi, Andika Agustia Hasri 🛛 |
| So     | ekarno               | <b>1</b> , P                              | 'ilih menu Daftar A                                          | Q Carl S Reset Pencarian X Uncheck All                                                                                                    |                            |
| Daft   | ar Arsip Statis      | `2.Keti                                   | k kata kunci                                                 | * 3.Klik Cari                                                                                                    |                            |
| Arsip  | Tekstual Arsip K     | artografi Arsip Ke                        | sarsitekturan Arsip Foto Arsip Film-Video Ar                 | rsip Microfilm-Microfische Arsip Rekaman Suara Arsip Digitai-Alih Media                                                                                                    |                            |
| B      | Gandakan Arsip Textu | ol Pilih Kode Ko                          | leksi                                                        | 🔨 Tab Jenis Arsip                                                                                                    |                            |
| Show   | 10 entries           |                                           |                                                              |                                                                                                    |                            |
|        | Kode Khasanah 🗠      | Nomor Arsip \land                         | Koleksi Arsip                                                | Deskripsi Arsip                                                                                                    | Keterangan                 |
| 0      | NB.18                | 2                                         | Arsip Tekstual Guruh Soekarno Putra 1973-1990                | Berkas Pribadi (Pendidikan Perguruan Tinggi/ Mahasiswa) : Surat dari Prof. Dr. J.L van Lohuizen-de Leeuw di Amsterdam,<br>Belanda kapada Guruh Sukarna Putra Mengenai tanggapan terhadap perkembangan pendidikan Guruh Sukarno Putra di<br>Belanda , Nb. Arsip dalam bahasa Inggris.                                                      |                            |
|        | RB.18                | 9                                         | Araip Tekatual Guruh Soekarno Putra 1973-1990                | tterkas Pribadi (Pendidikan Perguruan Tinggi/ Mahasiiswa) : surat dan Parmulir dari Universiteit van Amsterdam di Belanda<br>kepada Guruh Sukarno Putra Mengenai persiopan kegiatan kuilah. Nb. Arsip dalam flahasa Inggris dan Belanda.                                                                                                  |                            |
| o      | RB.12                | 4                                         | Arsip Yekstual Saetikna Lukita Disastra 1959–1960            | Sebagai Anggata Dawan Aslan Barnes Indonesia : Dewan Aslan Garnes Indonesia : Notulen Rapat Pertemuan di Istana Bogar<br>. dipimpin oleh Presiden Soekarno tentang Proyek Aslan Garnes                                                                                                    |                            |
|        | R11.18               | 4                                         | Ansip Tekstual Guruh Soekarno Putra 1973–1990                | Berkas Pribadi (Pendidikan Perguruan Tinggi/ Mahasiswa) : Surat dari Duruh Sukarno Putra di Jakarta, Indonesia kepada<br>Professor Van Lahavigen Amsterdam, Belanda Mengenai pemberitahuan bahwa tidak akan kembali ke Amsterdam.Nb. Anip<br>dalam bahasa Inggris.                                                                        |                            |
|        | RB.10                | 5                                         | Ansip Tekstual Gu <mark>ru</mark> h Soekarno Putra 1973–1990 | Berkai Pribadi (Perayaan Ulang Tahun) : Daftar nama dan xultanii tanda terima pengiriman bunga dari penggemor dan<br>Teman di Jakarta, antara lain Ram Saraya, Robby Tumewu, dan Ali Sadikin.                                                                                                    |                            |
|        | 89.18                | 6                                         | Arsip Tekstual Guruh Saekarno Putra 1973-1990                | tlerkas Pribadi (Perayaan Ulang Tahun) : Catatan keperluan acara, daltar undangan, konsumsi, dan rincian anggaran.                                                                                                    |                            |
|        | RB.18                | 7                                         | Ansip Tekstual Gur <mark>u</mark> h Soekarno Putra 1973-1990 | Berkas Pribadi (Perayaan Ulang Tahun) : Buku Tamu Perayaan Ulang Tahun Guruh Sukarno Putra ke-20 tahun, antara lain<br>Itang Yunasz, Indra, Kakino, dan Dono Warkep.                                                                                                    |                            |
| ٥      | RB.IO                | 8                                         | Arsip Tekstual DR. H. Roeslan Abdulgani 1950-1978            | Kementarian Luar Negeri - Sekretaris Jenderal : Sekretaris Jenderal Kementerian Luar Negeri: Pidata di depan Sidang<br>Konstituante tanggal 29 September 1955 tentang ideologi negara Proklamasi 1945, disertai pidato Ir.Soekarno pada sidang<br>BPUPKi tanggal Juni 1945 dan amanat Moh. Hatta pada Kongres KPKSI tanggal 23 Juni 1952. |                            |

Showing I to 10 of 1,366 entries

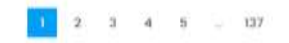

#### Pencarian Arsip Dengan Kode Koleksi

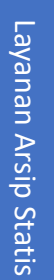

06

Pencarian Arsip dapat selain dengan Kata Kunci, user dapat memilih dengan Kode Koleksi

Untuk Pencarian Dengan Kode Koleksi, ikuti Langkah berikut:

- 1. Pilih Menu "Daftar Arsip" akan muncul tampilan seperti disamping
- Pilih Kode Koleksi pada masing-masing Tab Jenis Arsip diinginkan sesuai dengan Katalog Khasanah Arsip
- Setelah memilih, daftar arsip pada koleksi yang dipilih akan tampil seluruhnya pada daftar arsip dibawah
- 4. User juga dapat mengkombinasikan apabila akan memasukkan kata kunci pada koleksi arsip yang dipilih

| Direktorat La          | iyanan & Pemanfaatan<br>nai Republik Indonesia |                                                                                                    |                                                                                                    |                          |  |  |  |  |  |
|------------------------|------------------------------------------------|----------------------------------------------------------------------------------------------------|----------------------------------------------------------------------------------------------------|--------------------------|--|--|--|--|--|
| Beranda Daftar Arsip   | Permohonan Penelusuran                         | Daltar Arsip Covid Permohonan Penelusuran Arsip Covid                                                                 |                                                                                                    | Hi, Andika Agustia Hasri |  |  |  |  |  |
| Daftar Arsip Statis    |                                                |                                                                                                    |                                                                                                    |                          |  |  |  |  |  |
| Arsip Tekstual Arsip I | Kartografi Arsip Kearsitekturan                | Arsip Foto Arsip Film-Video Arsip Microfilm-Microfisch                                                                | ne Arsip Rekaman Suara Arsip Digital-Alih Media                                                                                                    |                          |  |  |  |  |  |
| 🖬 Gandakan Arsip Texto | val Pilih Kode Koleksi                         |                                                                                                    |                                                                                                    |                          |  |  |  |  |  |
| Show 10 entries        | 1                                              | 🔨 2.Pilih Kode                                                                                                    | e Koleksi                                                                                                    |                          |  |  |  |  |  |
| 🗌 Kode Khasanah 🗠      | Pilih Kode Koleksi                             |                                                                                                    | Deskripsi Arsip                                                                                                    | Keterangan               |  |  |  |  |  |
| □ к.87.D               | K87D                                           | igemenee Secretarie : Serie Grote<br>Gouverment Secretarie (Alsec GB-MOS)                                             | MGS 1890-11-23/303 — Andere personele zaken burgerlijke ambtenaren betreffende<br>(Persoalan lain terkait dengan pegawai sipili) : De aanbieding een verificatie staat<br>van den voor burgelijke pensioenen gelden den diensttijd van en de inkomsten<br>genoten door G.A.S. De Scheemaker, Asisiten Resident van Batang<br>(Pekalongan) 1889-1898 |                          |  |  |  |  |  |
| 🗆 К.87.D               | 3746                                           | Arsip Tekstual Algemenee Secretarie : Serie Grote<br>Bundel Missive Gouverment Secretarie (Alsec GB-MGS)<br>1890-1942 | MGS 1881-1-5/23 Opium. Verpachte middelen (Opium. Barang yang dilelang) : De<br>machtiging te geven om de pacht van het recht tot den verkoop van opium in het<br>klein in de Residentie Rembang. Japara, en Kediri voor het jaar 1891.1890-1891                                                                                                    |                          |  |  |  |  |  |
| 🗆 к.87.D               | 3747                                           | Arsip Tekstual Algemenee Secretarie : Serie Grote<br>Bundei Missive Gouverment Secretarie (Alsec GB-MGS)<br>1890-1942 | MGS 1891-2-14/352 Andere personeele zaken inlandse ambtenaren betreffende<br>(Persoalan personal lainnya terkait pegawai pribumi) : De benoeming en ontslag<br>van Mas Abdoel Patoh.1887-1891                                                                                                    |                          |  |  |  |  |  |
| П К.87.D               | 3748                                           | Arsip Tekstual Algemenee Secretarie : Serie Grate<br>Bundel Missive Gouverment Secretarie (Alsec GB-MGS)<br>1890-1942 | MGS 1891-3-26/680 Suiker (Gula) : De verzameling van suikerrietstekken van<br>Bengal voor een proefstation in het eiland Banka 1890-1891                                                                                                    |                          |  |  |  |  |  |
| К.87.0                 | 3749                                           | Arsip Tekstual Algemenee Secretarie : Serie Grote<br>Bundel Missive Gouverment Secretarie (Alsec GB-MGS)<br>1890-1942 | MGS 1891-4-6/752 — Rechterlijke macht en rechtsvordering (Kekuasaan kehakiman<br>dan tuntutan hukum) : De behandeling van zaken met Chinese opiumpachters op<br>Java en Madoera 1888-1891                                                                                                    |                          |  |  |  |  |  |

### PERMOHONAN PENGGANDAAN ARSIP (KHUSUS ONLINE)

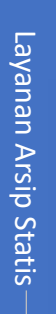

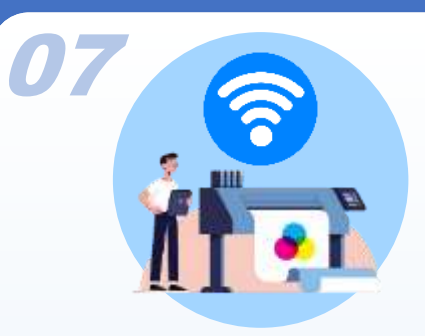

Layanan ini dikhususkan untuk User yang tidak dapat datang ke ANRI, User dapat mengajukan permohonan penggandaan arsip dengan mengikuti Langkah berikut:

- 1. Dari Daftar Arsip hasil dari pencarian berdasarkan kata kunci maupun kode koleksi, disisi kiri terdapat ceklist
- 2. User dapat langsung menandai/menceklist arsip yang ingin dipesan untuk digandakan
- 3. Setelah selesai memilih arsip, klik tombol "Gandakan Arsip"
- 4. Permohonan akan tampil di history Penggandaan dan dapat dipantau progressnya
- 5. (Permohonan Baru bisa diajukan setelah permohonan sebelumnya selesai diproses)

|     | Direktoro          | it Layanan & Pe<br>sional Republik | manfaatan<br>Indonesia                                |                                                                                                    |                                             |                          |
|-----|--------------------|------------------------------------|-------------------------------------------------------|----------------------------------------------------------------------------------------------------|---------------------------------------------|--------------------------|
| ran | da Daltar A        | rsip Permo                         | honan Penelusuran Daftar Arsip Covid                  | Permohonan Penelusuran Arsip Covid                                                                                                    |                                             | Hi, Andika Agustia Hasri |
| rsi | o Tekstual Ar      | sip Kartografi                     | Arsip Kearsitekturan Arsip Foto A                     | rsip Film-Video Arsip Microfilm-Microfische Arsip Rekaman Suai                                                                                           | ra Arsip Digital-Alih Me                    | dia                      |
|     | Gandakan Arsip     | Textual Pilih                      | Kode Koleksi                                          |                                                                                                    |                                             |                          |
| 10  | w 10 entries       | <b>~</b> 3                         | Tombol Gandakar                                       | n Arsip                                                                                                    |                                             |                          |
|     | Kode Khasanah<br>^ | Nomor Arsip ^                      | Koleksi Arsip                                         | Deskripsi Arsip                                                                                                    |                                             | Keterangan               |
|     | RB.10              | 1812                               | Arsip Tekstual DR. H. Roeslan Abdulgani<br>1950- 1976 | Dokumentasi - Pidato : Presiden Soekarno: Amanat tanggal 21 November<br>kepanduan tentang penyesuaian gerakan kepanduan di Indonesia deng<br>dan negara. | 1958 pada resimen<br>gan pertumbuhan bangsa |                          |
|     | RB.10              | 1813                               | Arsip Tekstual DR. H. Roeslan Abdulgani<br>1950- 1976 | Dokumentasi - Pidato : Presiden Soekarno: Pidato pada hari Sumpah Pen<br>1959 tentang pernanan pemuda dalam mengisi kemerdekaan.                         | nuda tanggal 27 Januari                     |                          |
|     | RB.10              | 1814                               | Arsip Tekstual DR. H. Roeslan Abdulgani<br>1950- 1976 | Dokumentasi - Pidato : Presiden Soekarno: Pidato pada upacara pembul<br>(Tegal) pada tanggal 19 Mei 1959.                                                | kaan waduk Cacaban                          |                          |
|     | RB.10              | 1815                               | Arsip Tekstual DR. H. Roeslan Abdulgani<br>1950- 1976 | Dokumentasi - Pidato : Presiden Soekarno: Sambutan pada peringatan H<br>tanggal 20 Mei 1959.                                                             | lari Kebangkitan Nasional                   |                          |
|     | RB.10              | 1816                               | Arsip Tekstual DR. H. Roeslan Abdulgani<br>1950- 1976 | Dokumentasi - Pidato : Presiden Soekarno: Sambutan bulan Oktober 1959<br>Oktober.                                                                        | ) tentang revolusi sosialis                 |                          |
|     | RB.10              | 1817                               | Arsip Tekstual DR. H. Roeslan Abdulgani               | Dokumentasi - Pidato : Presiden Soekarno: Sambutan kepada masyarak                                                                                       | at Jepang di Jakarta                        |                          |
|     | 1. Che             | <mark>klist Pi</mark> l            | lih Arsip Peng                                        | ajuan Berhasil                                                                                                    |                                             |                          |
| 57  | ow 10 entries      |                                    |                                                       |                                                                                                    | Search                                      |                          |
| #   |                    | Nomor Penelusu                     | an Jenis Arsip                                        | Temp P                                                                                                    | eriode                                      | Tanggal<br>Pesan ~       |
|     | • •                | 000121041023<br>Diterima dan Dipe  | Arsip Foto                                            | Soekamo 2                                                                                                    | 523                                         | 5 Oktober 2023           |
|     | 0 -                | 000111020923                       | Arsip Kartografi                                      | test 2                                                                                                    | 019                                         | 30 September 2023        |

Showing 1 to 2 of 2 ontrins

11

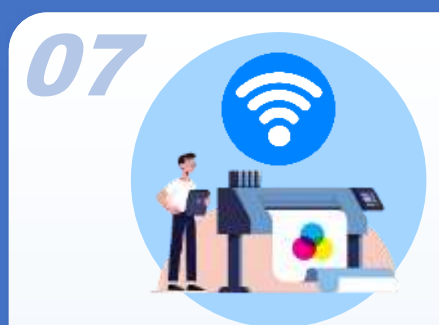

Setelah permohonan berhasil diajukan dan telah diproses oleh ANRI, maka Langkah selanjutnya:

- Setelah ANRI memberikan tindak lanjut atas permohonan user, dalam History Penggandaan progress permohonan akan terupdate dan harus dikonfirmasi dalam waktu 3 hari (Apabila tidak memberikan Konfirmasi dalam waktu tersebut permohonan akan batal otomatis)
- Untuk melakukan konfirmasi, User dapat langsung mengklik icon "\*",
- 8. Pilih "lihat & Bayar" untuk mengkonfirmasi arsip yang akan digandakan
- 9. User selanjutnya dapat memilih semua arsip atau hanya beberapa yang akan digandakan dengan memberi ceklist pada sisi kiri sesuai kebutuhan
- 10. Klik tombol "Selesaikan Pembayaran" untuk proses lebih lanjut

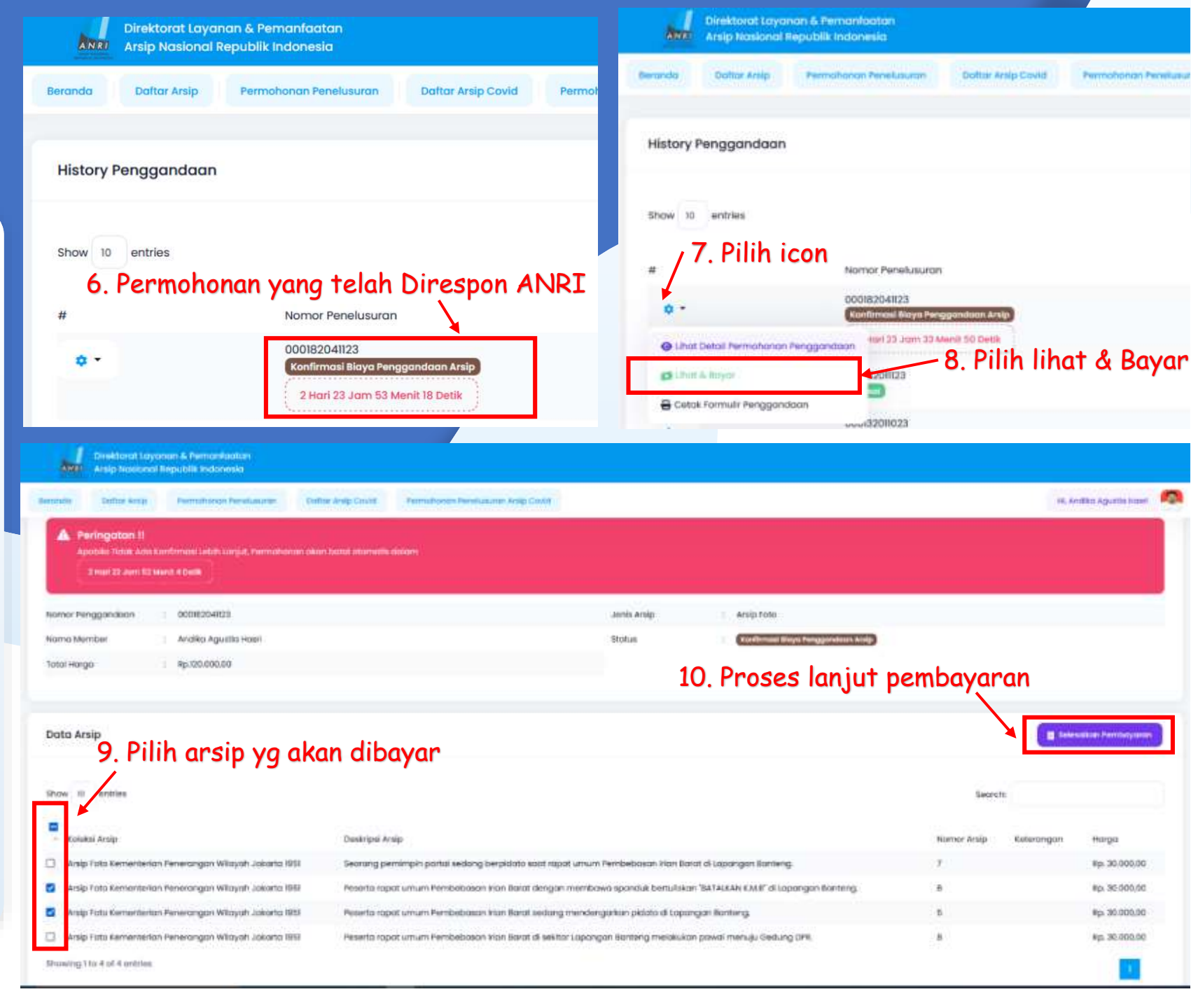

Layanan Arsip Statis-

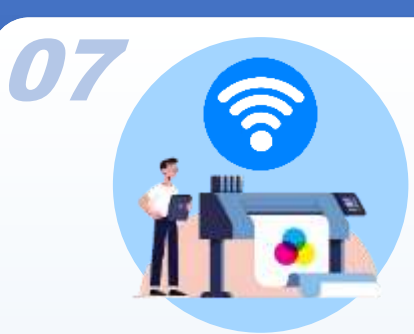

Setelah konfirmasi arsip yang dipilih, maka Langkah-Langkah selanjutnya adalah pembayaran:

- 11. User wajib melakukan pembayaran atas arsip yang dipilih sesuai jumlah yang tertera ke Rekening Bendahara Penerimaan ANRI (Apabila tidak menyelesaikan pembayaran dalam waktu tersebut permohonan akan batal otomatis)
- 12. Setelah User melakukan pembayaran, wajib untuk mengupload bukti pembayaran dengan mengklik tombol "Telusuri",
- 13. Pilih "Save" untuk proses lebih lanjut
- 14. User selanjutnya menunggu proses verifikasi pembayaran oleh ANRI, apabila telah terkonfirmasi maka akan progress akan terupdate

| show 10 entries                                                                                                    |                                                                 |                                                                | Search:                                                                          |                                          |
|----------------------------------------------------------------------------------------------------|-----------------------------------------------------------------|----------------------------------------------------------------|----------------------------------------------------------------------------------|------------------------------------------|
| Koleksi Arsip 🔿                                                                                                    | Nomor Arsip                                                     | Deskripsi Arsip                                                |                                                                                  | Keterangan Harga                         |
| Arsip Foto Kementerian<br>Penerangan Wilayah Jakarta 1951                                                                                                    | 6                                                               | Peserta rapat umum Pe<br>bertuliskan "BATALKAN K               | mbebasan Irian Barat dengan membawa spanduk<br>.M.B" di Lapangan Banteng.        | Rp. 30.000,00                            |
| Arsip Foto Kementerian<br>Penerangan Wilayah Jakarta 1951<br>Showing 1 to 2 of 2 entries                                                                                                    | <sup>5</sup> 11                                                 | Peserta rapat umum Pe<br>pidato di Lapangan Ban<br>Jumlah yang | mbebasan Irian Barat sedang mendengarkan<br>Iteng.<br>3 harus dibayar dan Rekeni | Rp. 30.000,00<br>ng Tujuan Pembayar<br>1 |
| Nomor Referensi *                                                                                                    |                                                                 |                                                                | Jumlah Bayar                                                                     | _                                        |
| 000182041123                                                                                                    |                                                                 |                                                                | Rp. 60.000,00                                                                    |                                          |
| Peringatan     Wajib Mencamtumkan Nom     Peringatan     Link Download Arsip Akan Ka                                                                                                    | or Referensi Ketiko<br>11 mi Berikan Setela                     | ı Transfer<br>h Pembayaran                                     | MANDIRI<br>An. BPN 139 ARSIP NASIONAL RI<br>MANDIRI 12700048076                  | 89                                       |
| Terkonfirmasi, Mohon perikso                                                                                                    | a berkala Status P                                              | ermohonan Anda                                                 | Bank Mandiri                                                                     |                                          |
| Terkonfirmasi, Mohon periksa<br>Jpload Bukti Pembayaran *<br>File Bukti Pembayaran * (Jpg,JPeg,Png)<br>Telusuri Tidak ada berkas                                                             | a berkala Status P<br>dipilih.                                  | ermohonan Anda                                                 | 13. Pros                                                                         | es loniut                                |
| Jpload Bukti Pembayaran *<br>File Bukti Pembayaran * (Jpg.JPeg.Png)<br>Telusuri Tidak ada berkas                                                                                             | dipilih.<br>ad Bukti                                            | Pembayaran                                                     | 13. Pros                                                                         | es lanjut                                |
| Jpload Bukti Pembayaran *<br>File Bukti Pembayaran * (Jpg,JPeg,Png)<br>Telusuri Tidak ada berkas<br>12. Uploo<br>History Penggandaan                                                         | dipilih.<br>ad Bukti                                            | Pembayaran                                                     | 13. Pros                                                                         | es lanjut<br>× Tutup                     |
| Terkonfirmasi, Mohon periksa<br>Jpload Bukti Pembayaran *<br>File Bukti Pembayaran * (Jpg,JPeg,Png)<br>Telusuri Tidak ada berkas<br>12. Uploa<br>History Penggandaan<br>Show 10 entries      | dipilih.                                                        | Pembayaran<br>14.                                              | Progres menunggu konfirm                                                         | es lanjut<br>x Tutup Save                |
| Terkonfirmasi, Mohon periksa<br>Jpload Bukti Pembayaran *<br>File Bukti Pembayaran * (Jpg,JPeg,Png)<br>Telusuri Tidak ada berkas<br>12. Uploa<br>History Penggandaan<br>Show 10 entries<br># | a berkala Status P<br>dipilih.<br>ad Bukti<br>Nomor Penelusuran | Pembayaran<br>14.                                              | Progres menunggu konfirm                                                         | es lanjut<br>x Tutup Save                |

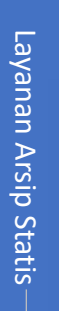

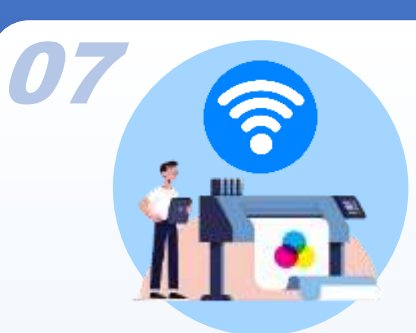

Setelah konfirmasi arsip yang dipilih, maka Langkah-Langkah selanjutnya adalah pembayaran:

- 15. Setelah Pembayaran diverifikasi ANRI, progress akan terupdate dan menunggu link unduhan arsip tersedia
- 16. Setelah Link Unduhan Tersedia, User akan menerima notifikasi untuk dapat segera mengunduh arsip hasil penggandaan (Link akan nonaktif otomatis dalam waktu 7 hari)
- 17. Untuk melihat link unduhan, User dapat langsung mengklik icon "\*", pilih "Lihat dan Download File"
- 18. User selanjutnya klik tombol "Link Berkas"

| Show 10<br>#<br>✿ ▼                                             | entries                                      | 15. Pembayaran                                                                                                    | telah diverifi         | kasi                           |                              |
|-----------------------------------------------------------------|----------------------------------------------|----------------------------------------------------------------------------------------------------|------------------------|--------------------------------|------------------------------|
| #<br>Cetak Formulir                                             | rmohonan Penggandaa<br>ad File               | Nomor Penelusuran<br>000182041123<br>Link Download Arsip Tersedia<br>6 Hari 23 Jam 48 Menit 36 Detik<br>00152011123<br>selesai<br>17. Lihat Li<br>00132011023<br>Pengandaan Dibatalkan | 16. Link<br>nk unduhan | unduhan telah tersedia         |                              |
| AMR Arsip Nasional I<br>Beranda Daftar Arsip                    | Republik Indonesia<br>Permohonan Penelusuran | Daftar Arsip Covid Permshonan Penelusuran Arsip Covid                                                                                                    | 1                      |                                | Hi, Andika Agustia Hasri 🛛 👰 |
| Detail History Penelusu                                         | uran                                         |                                                                                                    |                        |                                | D Kembali                    |
| Peringatan II     Link Download Arsip /     6 Hari 23 Jam 51 Me | Akan Kami non-aktifkan dalam<br>mit 44 Detik |                                                                                                    |                        |                                |                              |
| Nomor Penggandoan                                               | : 000182041123                               |                                                                                                    | Jenis Arsip            | : Arsip Foto                   |                              |
| Nama Member                                                     | : Andika Agustia Hasri                       |                                                                                                    | Status                 | : Link Download Ansip Tersedia |                              |
| Total Harga                                                     | кр.60.000,00                                 |                                                                                                    | Link Download          | 18. Proses la                  | njut                         |

### PERMOHONAN PENELUSURAN ARSIP (KHUSUS ONLINE)

Layanan ini dikhususkan untuk User yang tidak dapat datang ke ANRI, User dapat meminta bantuan Arsiparis ANRI dengan mengajukan permohonan penelusuran Arsip, dengan Langkah-langkat berikut:

- 1. Pilih Menu "Permohonan Penelusuran" akan muncul tampilan seperti disamping
- 2. Pilih Jenis Arsip Yang Akan Dicari (Arsip Tekstual, Foto, Film-Video, Rekaman Suara, Kartografi, Kearsitekturan, Microfilm)
- 3. Masukkan Detail Tema Arsip yang akan dicari (lihat Contoh)
- 4. Masukkan Detail Periode/Tahun Arsip yang akan dicari (lihat Contoh)
- 5. Klik "Save", Permohonan akan tampil di history Penggandaan dan dapat dipantau progressnya
- 6. (Permohonan Baru bisa diajukan setelah permohonan sebelumnya selesai diproses

| Dire                                 | ektorat Layanan & Peman<br>ip Nasional Republik Indo | faatan<br>nesia   |                                   |                     |                    |
|--------------------------------------|------------------------------------------------------|-------------------|-----------------------------------|---------------------|--------------------|
| randa Do                             | aftar Arsip Permohono                                | in Penelusuran Da | ftar Arsip Covid Permohonan Penel | usuran Arsip Covid  |                    |
| Permohonar                           | n Penelusuran                                        | 1.                | Pilih menu Permoho                | nan Penelusuran     |                    |
| enis Arsip *<br>Arsip Foto<br>ema *  |                                                      |                   | 🚬 🔪 2. Pilih Jeni                 | is Arsip            |                    |
|                                      | <sup>agraph</sup> ∨ ⊞ ∨ Ţ                            | 王 王 ■ 🧧           | <u>≈</u><br>*3. Masukkan          | ı Detail Tema Arsip | Yang Akan Dicari   |
| Periode *<br>1950-1970an<br>🐟 Cancel | )<br>[J] Save                                        |                   | 4. Masukkan                       | Detail Periode Ars  | ip Yang Akan Dico  |
| History Pen                          | nelusuran                                            | Pe                | engajuan Berhasil                 |                     |                    |
| Show 10 e                            | intries                                              |                   |                                   | Sean                | sh:                |
| "                                    | Nomor Penelusuran                                    | Jenis Arsip       | Tema                              | Periode             | Tanggal<br>Pesan ~ |
| ۰ م                                  | 000121041023<br>Diterima dan Diproses                | Arsip Foto        | Soekarno                          | 2023                | 8 Oktober 2023     |
| • •                                  | 000111020923<br>Diterima dan Diproses                | Arsip Kartografi  | test                              | 2019                | 30 September 2023  |

Layanan Arsip Statis

16

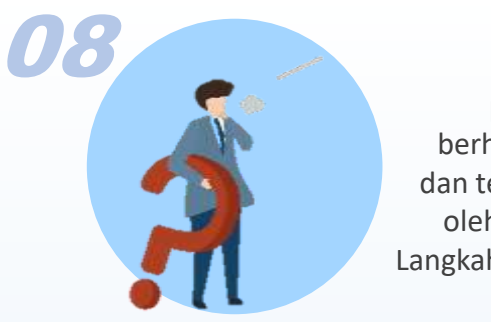

Setelah permohonan berhasil diajukan dan telah diproses oleh ANRI, maka Langkah selanjutnya

- Setelah ANRI memberikan tindak lanjut atas permohonan user, dalam History penelusuran progress permohonan akan terupdate dan harus dikonfirmasi dalam waktu 3 hari (Apabila tidak memberikan Konfirmasi dalam waktu tersebut permohonan akan batal otomatis)
- Untuk melakukan konfirmasi, User dapat langsung mengklik icon "\*",
- Pilih "Lihat & Booking Kunjungan" jika user ingin cek fisik arsip ke ANRI, akan diarahkan untuk Booking Antrian Online sesuai tanggal kunjungan
- Pilih "Lihat & Bayar" jika user langsung memilih semua arsip tanpa cek fisik dengan memberi ceklist pada sisi kiri sesuai kebutuhan, Klik tombol "Selesaikan Pembayaran" untuk proses lebih lanjut

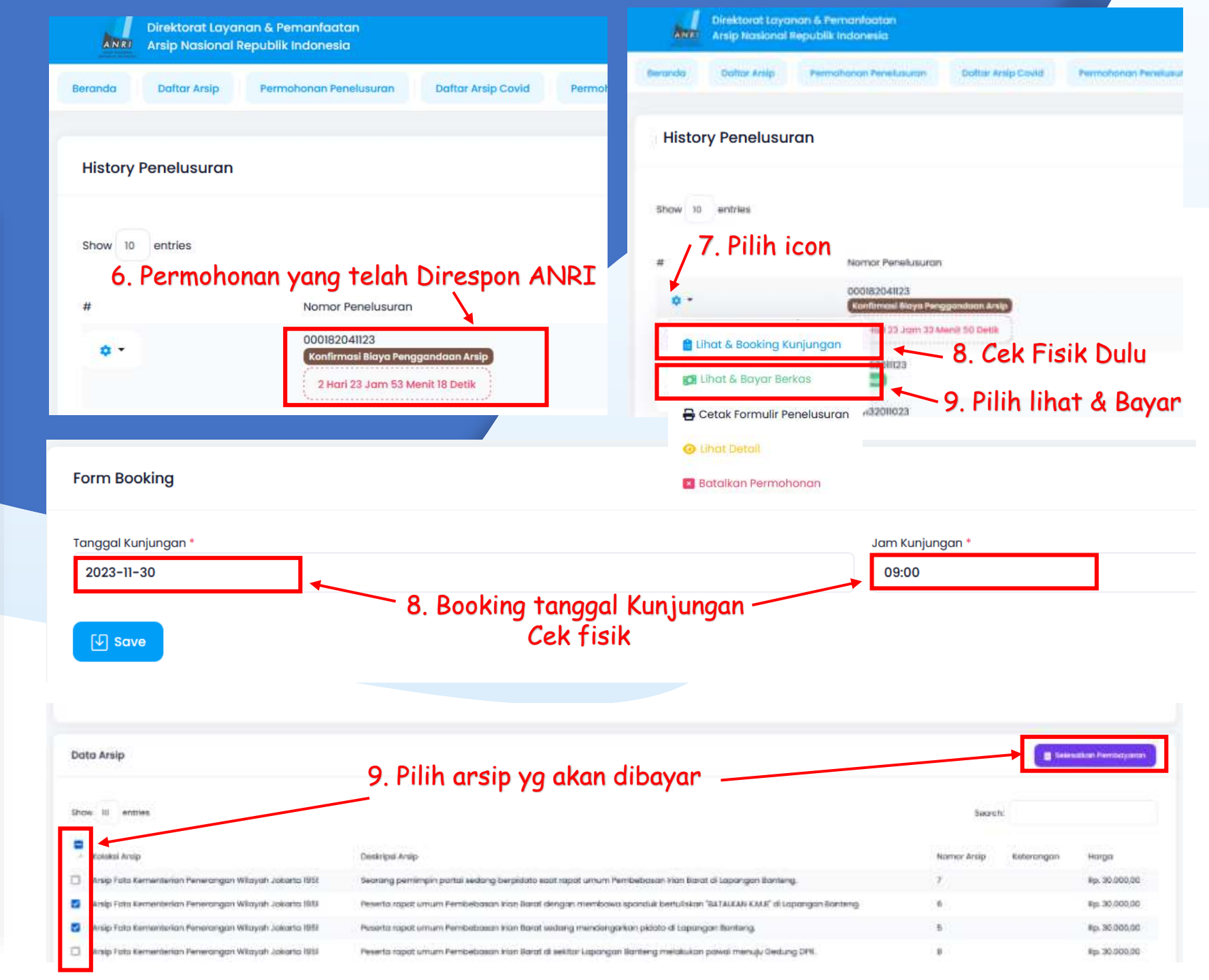

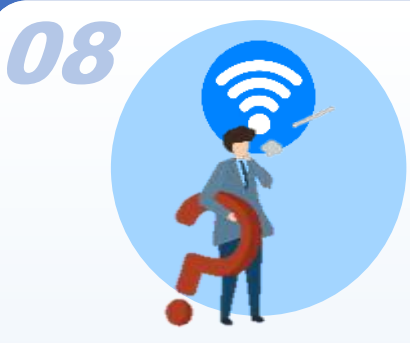

Setelah konfirmasi arsip yang dipilih dan cek fisik arsip, maka Langkah-Langkah selanjutnya adalah pembayaran:

- 10. User wajib melakukan pembayaran atas arsip yang dipilih sesuai jumlah yang tertera ke Rekening Bendahara Penerimaan ANRI (**Apabila tidak menyelesaikan pembayaran dalam waktu tersebut permohonan akan batal otomatis**)
- 11. Setelah User melakukan pembayaran, wajib untuk mengupload bukti pembayaran dengan mengklik tombol "Telusuri",
- 12. Pilih "Save" untuk proses lebih lanjut
- 13. User selanjutnya menunggu proses verifikasi pembayaran oleh ANRI, apabila telah terkonfirmasi maka akan progress akan terupdate

| now 10 entries                                                                                                    |                                                                                      |                                                                                                    |                                                                                          |                                                      |             |             |        |
|----------------------------------------------------------------------------------------------------|--------------------------------------------------------------------------------------|----------------------------------------------------------------------------------------------------|------------------------------------------------------------------------------------------|------------------------------------------------------|-------------|-------------|--------|
| oleksi Arsip 🗠                                                                                                    | Nomor Arsip                                                                          | Deskripsi Arsip                                                                                                    |                                                                                          | Kode Koleksi<br>Arsip                                | Jenis Arsip | Jumlah      | Har    |
| ~<br>rsip Foto Departemen<br>enerangan 1966-1967                                                                                                    | 2581                                                                                 | Kunjungan Delegasi Perdamalan M<br>Oleh Wakil Perdana Menteri/Menlu<br>Denderal Soeharto bersalaman de<br>perdamaian dari Malaysia                                              | alaysia yang dipimpin<br>Tun Abdul Razak:<br>ngan salah satu misi                        | F.33                                                 | Arsip Foto  | 1           | Rp.    |
| rsip Foto Departemen<br>enerangan 1966-1967                                                                                                    | 2487                                                                                 | Kunjungan Delegasi Perdamaian M<br>Oleh Wakil Perdana Menteri/Menlu<br>Presiden Soekarno berjabat tanga<br>Negeri Adam Malik bediri berdamp<br>Perdana Menteri/ Tun Abdul Razak | alaysia yang dipimpin<br>Tun Abdul Rozak;<br>n dengan Menteri Luar<br>ingan dengan Wakil | F.33                                                 | Arsip Foto  | ĩ           | Rp.    |
| howing 1 to 2 of 2 entries                                                                                                    | 10. Jumla                                                                            | h yang harus dibaya                                                                                                    | r dan Rekenin                                                                            | ig Tujuan                                            | Pembaya     | aran        | 1      |
| omor Referensi *                                                                                                    |                                                                                      |                                                                                                    | umlah Bayar                                                                              |                                                      |             |             |        |
| 000171041123                                                                                                    |                                                                                      |                                                                                                    |                                                                                          | Rp. 100.0                                            | 00,00       |             | )      |
|                                                                                                    |                                                                                      |                                                                                                    | MANDI                                                                                    | PI                                                   |             |             |        |
| A Peringatan                                                                                                    |                                                                                      |                                                                                                    | mandiri MANDI                                                                            | irei                                                 |             |             | ~      |
| Wajib Mencantumka                                                                                                    | an Nomor Referensi                                                                   | Ketika Transfer                                                                                                    |                                                                                          |                                                      |             |             |        |
|                                                                                                    |                                                                                      |                                                                                                    |                                                                                          |                                                      |             |             |        |
|                                                                                                    |                                                                                      |                                                                                                    | BPN 139 ARSIP                                                                            | NASIONAL RI                                          |             |             |        |
| Peringatan     Unk Download Amin                                                                                                    | Akan Kami Berikan                                                                    | Satelah Pembawaran                                                                                                    | BPN 139 ARSIP                                                                            | NASIONAL RI                                          | 07689       |             |        |
| Peringatan     Link Download Ansip     Twikenfirmasi, Moha                                                                                                    | Akan Kami Berikan<br>n periksa berkala Si                                            | Setelah Pembayaran<br>atus Permahanan Anda                                                                                                    | BPN 139 ARSIP I<br>mandiri MAN                                                           | NASIONAL RI<br>NDIRI 12700048<br>Mandiri             | 807689      |             |        |
| Peringatan     Link Download Arsip     Terkonfirmasi, Moho pload Bukti Pembayaran *                                                                                                    | Akan Kami Berikan<br>n periksa berkala Si                                            | Setelah Pembayaran<br>atus Permohonan Anda                                                                                                    | BPN 139 ARSIP I<br>mandiri MAN<br>Bant                                                   | NASIONAL RI<br>NDIRI 12700048<br>( Mandiri           | 07689       |             |        |
| Peringatan<br>Link Download Arsip<br>Twikonfirmasi, Moha<br>Piload Bukti Pembayaran *<br>File Bukti Pembayaran * (Jpg,J                                                                        | Akan Kami Berikan<br>n periksa berkala Si<br>Feg.Fng)                                | Setelah Pembayaran<br>atus Permahonan Anda                                                                                                    | BPN 139 ARSIP I<br>mandiri MAr                                                           | NASIONAL RI<br>NDIRI 12700048<br>« Mandiri           | 07689       | <u>-</u>    |        |
| Peringatan<br>Link Download Arsip<br>Tarkonfirmasi, Moha<br>pload Bukti Pembayaran *<br>File Bukti Pembayaran * (Jpg.J<br>Telusuri Tidak ada                                                   | Akan Kami Berikan<br>n periksa berkala Si<br><sup>Peg,Png</sup> )<br>berkas dipilih. | Setelah Pembayaran<br>atus Permohonan Anda                                                                                                    | BPN 139 ARSIP I<br>mandiri MAN<br>Bani                                                   | NASIONAL RI<br>NDIRI 12700048<br>Mandiri<br>12 Duna  | 07689       | .+          |        |
| Peringatan<br>Unk Dowoload Arsip<br>Terkonfirmasi, Moho<br>Pload Bukti Pembayaran *<br>File Bukti Pembayaran * (Jpg,J<br>Telusuri Tidak ada                                                    | Akan Kami Berikan<br>n periksa berkala Si<br>Peg,Png)<br>berkas dipilih.             | Setelah Pembayaran<br>atus Permohonan Anda                                                                                                    | BPN 139 ARSIP I<br>mandiri MAR<br>Bank                                                   | NASIONAL RI<br>NDIRI 12700048<br>Mandiri<br>12. Pro  | ses lanju   |             |        |
| Peringatan<br>Link Dowoload Arsip<br>Tarkonfirmasi, Moha<br>pload Bukti Pembayaran *<br>File Bukti Pembayaran * (JpgJ<br>Telusuri Tidak ada                                                    | Akan Kami Berikan<br>n periksa berkala Si<br><sup>Peg,Png</sup> )<br>berkas dipilih. | Setelah Pembayaran<br>kitus Permishanan Anda                                                                                                    | BPN 139 ARSIP I<br>MAN<br>Mandiri Hans                                                   | NASIONAL RI<br>NDIRI 12700048<br>(Mandiri<br>12. Pro | ses lanju   | ut          |        |
| Peringatan<br>Unk Dowoload Arsip<br>Tarkonfirmasi, Moha<br>pload Bukti Pembayaran *<br>File Bukti Pembayaran * (Jpg.J<br>Telusuri Tidak ada                                                    | Akan Kami Berikan<br>n periksa berkala S<br>Peg.Png)<br>berkas dipilih.              | setelah Pembayaran<br>atus Permishanan Anda<br>ti Pembayaran                                                                                                    | BPN 139 ARSIP I<br>MAR<br>mandiri                                                        | NASIONAL RI<br>NDIRI 12700048<br>Mandiri<br>12. Pro  | ses lanju   |             | ) Save |
| Peringatan<br>Unk Download Arsip<br>Terkonfirmasi, Moha<br>pload Bukti Pembayaran *<br>File Bukti Pembayaran * (Jpg.J<br>Telusuri Tidak ada                                                    | Akan Kami Berikan<br>n periksa berkala Si<br><sup>Peg,Png</sup> )<br>berkas dipilih, | Setelah Pembayaran<br>atus Pembhonan Anda                                                                                                    | BPN 139 ARSIP I<br>MAN<br>Manual<br>Bank                                                 | NASIONAL RI<br>NDIRI 12700048<br>Mandiri<br>12. Pro  | ses lanju   | ut<br>Tutup | ) Save |
| Peringatan<br>Unk Dowoload Anip<br>Tarkottirmasi, Moha<br>pload Bukti Pembayaran *<br>File Bukti Pembayaran * (Jpg.J<br>Telusuri Tidak ada                                                     | Akan Kami Berikan<br>n periksa berkala s<br>Peg.Png)<br>berkas dipilih.              | setelah Pembayaran<br>atus Permitihanan Anda                                                                                                    | BPN 139 ARSIP I<br>MAN<br>Mandiri Hans                                                   | NASIONAL RI<br>NDIRI 12700048<br>(Mandid<br>12. Pro  | ses lanju   | ut<br>Tutup | ) Save |
| Peringatan<br>Unk Dowoload Arsip<br>Terkenfirmasi, Moho<br>Pload Bukti Pembayaran *<br>File Bukti Pembayaran * (Jpg,J<br>Telusuri Tidak ada                                                    | Akan Kami Berikan<br>n periksa berkala Si<br>Peg.Png)<br>berkas dipilih,             | setelah Pembayaran<br>atus Permohonan Anda                                                                                                    | BPN 139 ARSIP I<br>mandin MAN<br>Bank                                                    | NASIONAL RI<br>NDIRI 12700048<br>Mandiri<br>12. Pro  | ses lanju   | J†<br>Tutup | ] Save |
| Peringatan<br>Unk Dowoload Arsip<br>Terkenfirmasi, Moho<br>Pload Bukti Pembayaran *<br>File Bukti Pembayaran * (Jpg,J<br>Telusuri Tidak ada                                                    | Akan Kami Berikan<br>n periksa berkala Si<br>Peg.Png)<br>berkas dipilih.             | ti Pembayaran<br>13. Prog                                                                                                    | BPN 139 ARSIP I<br>mandin MAN<br>Bank                                                    | NASIONAL RI<br>NDIRI 12700048<br>Mandiri<br>12. Pro  | ses lanju   | J†<br>Tutup | ) Save |
| Peringatan<br>Unk Download Arsip<br>Terkonfirmasi, Moha<br>Pload Bukti Pembayaran *<br>File Bukti Pembayaran * (Jpg.J<br>Telusuri Tidak ada<br>11. U<br>History Penggandaan<br>Show 10 entries | Akan Kami Berikan<br>Peg,Png)<br>berkas dipilih.                                     | ti Pembayaran<br>13. Prog                                                                                                    | BPN 139 ARSIP I<br>mandiri MAN<br>Bond                                                   | NASIONAL RI<br>NDIRI 12700048<br>Mandiel<br>12. Pro  | ses lanju   | ut<br>Tutup | ) Save |

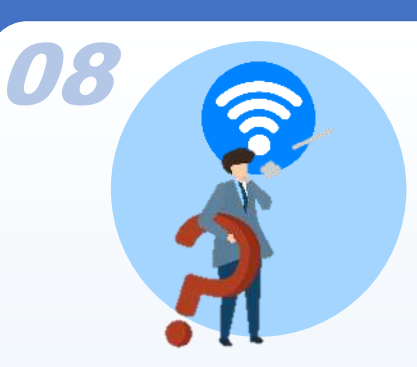

Setelah konfirmasi arsip yang dipilih, maka Langkah-Langkah selanjutnya adalah pembayaran:

- 14. Setelah Pembayaran diverifikasi ANRI, progress akan terupdate dan menunggu link unduhan arsip tersedia
- 15. Setelah Link Unduhan Tersedia, User akan menerima notifikasi untuk dapat segera mengunduh arsip hasil penggandaan (Link akan nonaktif otomatis dalam waktu 7 hari)
- 16. Untuk melihat link unduhan, User dapat langsung mengklik icon "\*", pilih "Lihat dan Download File"
- 17. User selanjutnya klik tombol "Link Berkas"

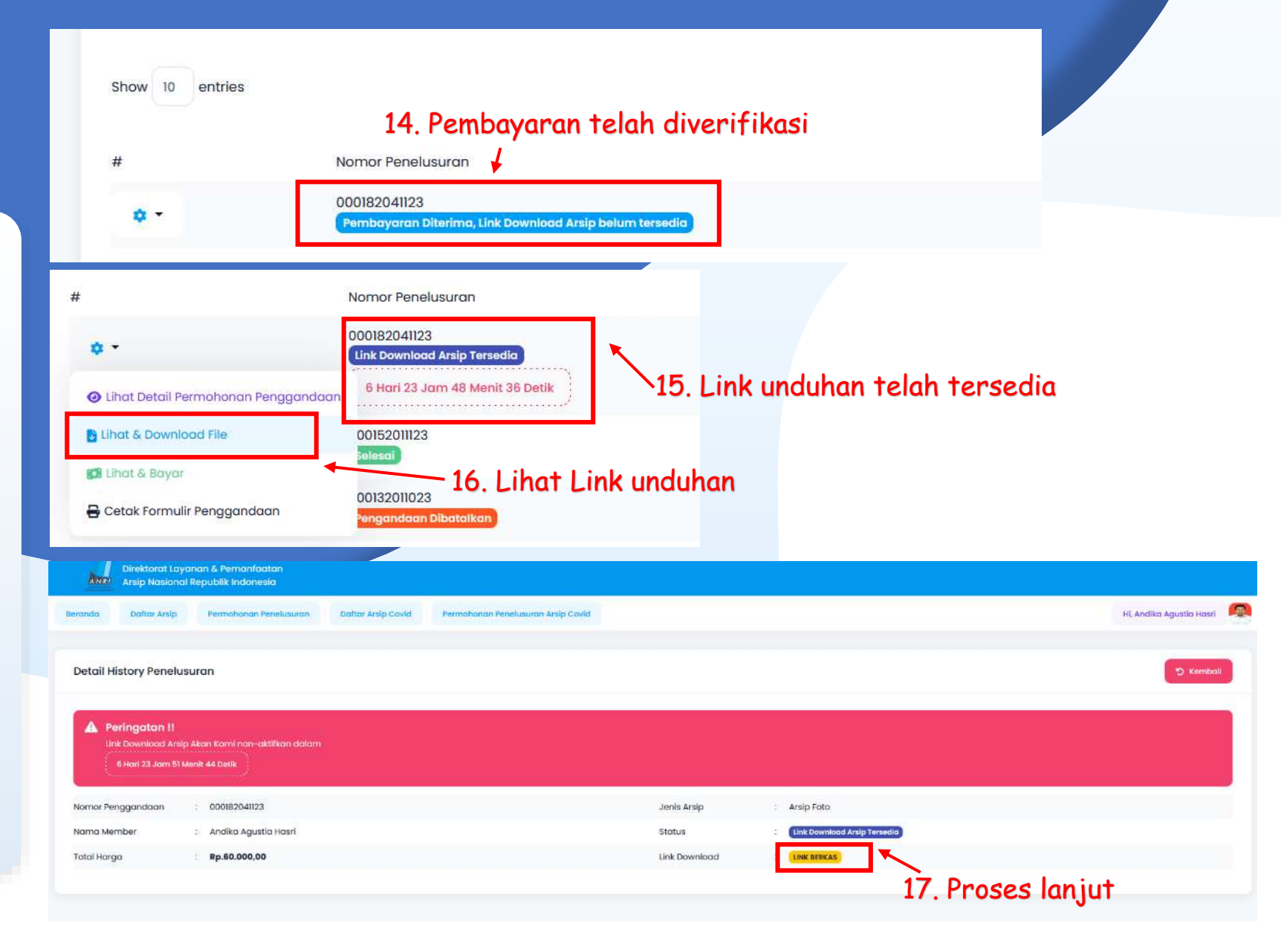

## PENCARIAN ARSIP COVID-19

#### Pencarian Arsip Dengan Kata Kunci

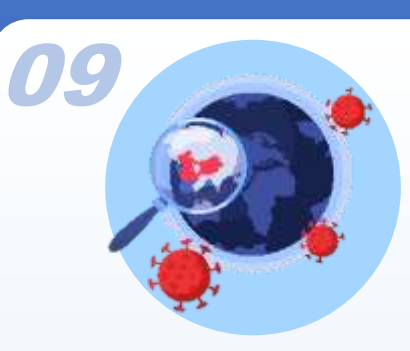

Pencarian Arsip Covid-19 dapat dilakukan dengan 2 Cara, yaitu Dengan Kata Kunci dan Pilih Kode Koleksi

Untuk Pencarian Dengan Kata Kunci, ikuti Langkah berikut:

- 1. Pilih Menu "Daftar Arsip Covid" akan muncul tampilan seperti disamping
- Masukkan kata kunci yang diinginkan sesuai tema/ arsip Covid yang dicari pada kolom "Cari...."
- 3. Klik tombol "Cari"
- 4. Hasil Arsip akan muncul pada daftar arsip covid sesuai Tab-Tab Jenis Arsip (Tekstual, Foto, Kartografi, Kearsitekturan, Film-Video, Rekaman Suara, Microfilm)

| Direktorat Layanan & Peman<br>Arsip Nasional Republik Indo | faotan<br>nesia                      |                                                                                 |                                                                                                    |                          |
|------------------------------------------------------------|--------------------------------------|---------------------------------------------------------------------------------|----------------------------------------------------------------------------------------------------|--------------------------|
| Beranda Daltar Arsip Permohona                             | n Penelusuran Dattar Arsip Covid     | Permohonan Penelusuran Aralp Covid                                              |                                                                                                    | Hi, Andika Agustia Hasri |
| Pencarian Arsip Covid                                      | ×1.                                  | . Pilih menu Daftar                                                             | Arsip Covid                                                                                                    |                          |
| vaksin                                                     | ]                                    |                                                                                 | Q Carl S Reset Pencarian X Uncheck All                                                                                                    |                          |
| × 2 Keti                                                   | k kata kunci                         |                                                                                 | × 3 Klik Cari                                                                                                    |                          |
| Daftar Arsip Covid Statis                                  |                                      |                                                                                 | S.Rin Our                                                                                                    |                          |
| Arrie Talettual Anale Kastagoofi Are                       | in Konzelfakturan Arein Ento Arein E | Ilen-Vielen Areles & Keredilen-& Kerediterbai Arele D                           | alouman Suara Arelo Divitat. Alla Mortin                                                                                                    |                          |
| Arap reistudi Arap Konogroni Ara                           | ip keurakekturun Anap Poto Anap P    | ят и и и и и и и и и и и и и и и и и и и                                        | ardman sadra - waip bigitar-win media                                                                                                    |                          |
| Gondokan Arsip Textual     Pilih Kode                      | e Koleksi                            |                                                                                 | 🔨 Tab Jenis Arsip                                                                                                    |                          |
| Show 10 entries                                            |                                      |                                                                                 |                                                                                                    |                          |
| E Kode Khasanah Arsip Covid 🗠                              | Nomor Arsip Covid 🗠                  | Koleksi Arsip Covid                                                             | Deskripsi Arsip Covid                                                                                                    | Keterangan               |
| COVID.T.10                                                 | 62                                   | Arsip Tekstual Penanganan Covid-19<br>Kementerian Komunikasi dan Informatika Ri | Nota Dinas Direktur Pos kepada Direktur Jenderal PPI Nomor 36/DJPPI.2<br>/PI.01.04/01/2021 tentang penyampaian konsep awal gambar prangko<br>hasil pembahasan Tim Teknis Perangko Seri Vaksinasi COVID-19 Nasional     |                          |
| COVID.T.10                                                 | 63                                   | Arsip Tekstual Penanganan Covid-19<br>Kementerian Komunikasi dan Informatika Ri | Surat dari Direktur Pos Nomor B-48/DJPPL2/PL01.04/2021 Perum<br>Percetakan Uang Republik Indonesia (PERURI), PT POS Indonesia,<br>Sekretariat Negara, dsb tentang Rencana Persiapan Prangko Seri<br>Vaksinasi COVID-19 |                          |
| COVID.T.10                                                 | 64                                   | Arsip Tekstual Penanganan Covid-19<br>Kementerian Komunikasi dan Informatika Ri | Surat dari Direktur Pos kepada PT POS Indonesia, Sekretariat Negara<br>Nomor B-50/DJPPI2/PI.01.04/01/2021 tentang Tindak Lanjut Penerbitan<br>Prangko Seri Vaksinasi COVID-19                                          |                          |
| -                                                          |                                      |                                                                                 |                                                                                                    |                          |

### **Pencarian** Arsip Covid-19

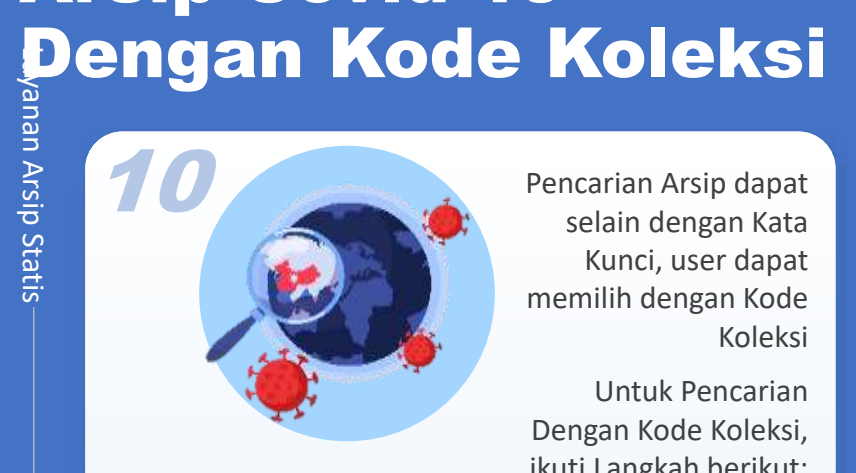

Koleksi

Untuk Pencarian Dengan Kode Koleksi, ikuti Langkah berikut:

- 1. Pilih Menu "Daftar Arsip" akan muncul tampilan seperti disamping
- 2. Pilih Kode Koleksi pada masing-masing Tab Jenis Arsip diinginkan sesuai dengan Katalog Khasanah Arsip
- 3. Setelah memilih, daftar arsip pada koleksi yang dipilih akan tampil seluruhnya pada daftar arsip dibawah
- 4. User juga dapat mengkombinasikan apabila akan memasukkan kata kunci pada koleksi arsip yang dipilih

| Direktorat<br>Ann: Arsip Nask | Layanan & Pemanfaatan<br>Ional Republik Indonesia |                                                                                  |                                                                                                    |                          |
|-------------------------------|---------------------------------------------------|----------------------------------------------------------------------------------|----------------------------------------------------------------------------------------------------|--------------------------|
| Beranda Daftar Ars            | Sip Permohonan Penelusuran                        | Daftar Arsip Covid Permahanan Penelusuran Arsip Covid                            |                                                                                                    | Hi, Andika Agustia Hasri |
| Daftar Arsip Covid            | d Statis                                          | 1. Pilih menu Da                                                                 | ftar Arsip                                                                                                    |                          |
| Arsip Tekstual Arsi           | ip Kartografi Arsip Kearsitekturan                | Ansip Foto Arsip Film-Video Arsip Microfilm-Microfische Arsip                    | Rekaman Suara Arsip Digital-Alih Media                                                                                                    |                          |
| 🗧 Gandakan Arsip Te           | extual Pilih Kode Koleksi                         | ×                                                                                |                                                                                                    |                          |
| Show 10 entries               | 1                                                 | 2.Pilih Kode Ko                                                                  | oleksi                                                                                                    |                          |
| 🗌 Kode Khasanah A             | visip Cov Pillh Kode Koleksi                      | Koleksi Arsip Covid                                                              | Deskripsi Arsip Covid                                                                                                    | Keterangan               |
| COVID.T.10                    | COVID.T.I<br>COVID.T.I0                           | Arsip Tekstual Penanganan Covid-19 Kementerian<br>Komunikasi dan Informatika Ri  | Nota Dinas Direktur Pos kepada Direktur Jenderal PPI Nomor 36/DJPPL2<br>/PI.01.04/01/2021 tentang penyampalan konsep awal gambar prangko hasil<br>pembahasan Tim Teknis Perangko Seri Vaksinasi COVID-19 Nasional         |                          |
| COVID.T.10                    | COVID.T.II                                        | Arsip Tekstual Penanganan Covid-19 Kementerian<br>Komunikasi dari Informatika Ri | Surat dari Direktur Pos Nomor B-48/OJPPI.2/PI.01.04/2021 Perum Percetakan<br>Uang Republik Indonesia (PERURI), PT POS Indonesia, Sekretariat Negara, dsb<br>tentana Bencana Percetana Branciko Seri Vakislancii (COVID-19 |                          |
| COVID.T.10                    | COVID.T.2<br>COVID.T,3                            | Arisip Tekstual Penanganan Covid–19 Kementerian<br>Komunikasi dan Informatika Ri | Surat dari Direktur Pos kepada PFOS Indonesia, Sekretariat Negara Nomor<br>B-50/DJPPI:2/PI.0I.04/0I/2021 tentang Tindak Lanjut Penerbitan Prangko Seri<br>Vaksinasi COVID-19                                              |                          |
| COVID.T.10                    | 65                                                | Arsip Tekstual Penanganan Covid-19 Kementerian<br>Komunikasi dan Informatika RI  | Nota Dinas Koordinator Prangko dan Filateli kepada Direktur Pos nomor<br>73/DJPPI.2/PL01.04/01/2021 tentang Penyampalan Risalah Rapat Rencano<br>Persiapan Prangko Seri Vaksinasi Cavid-19 Direktorat Pos                 |                          |

Surat dari Direktur Pos kepada Sekretariat Negara, PT. Pos Indonesia Nomor

Nota Dinas Koordinator Prangko dan Filateli kepada Direktur Pos nomo

74/DJPPI.2/PI.01.04/01/2021 tentang Penyampaian Risalah Rapat Tindak

Vaksinasi COVID-19

B-53/DJPPI.2/PI.01.04/01/2021 tentang Tindak Lanjut Penerbitan Prangko Seri

Arsip Tekstual Penanganan Covid-19 Kementerian

Arsip Tekstual Penanganan Covid-19 Kementerian

Kornunikasi dan Informatika RI

Komunikasi dan Informatika Ri

COVID.T.10 67

COVID.T.10

### PERMOHONAN PENGGANDAAN ARSIP COVID-19 (KHUSUS ONLINE)

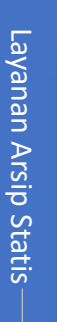

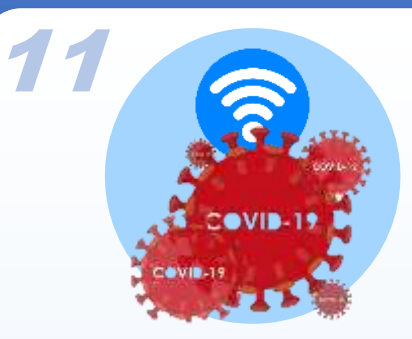

Layanan ini dikhususkan untuk User yang tidak dapat datang ke ANRI, User dapat mengajukan permohonan penggandaan arsip dengan mengikuti Langkah berikut:

- Dari Daftar Arsip Covid hasil dari pencarian berdasarkan kata kunci maupun kode koleksi, disisi kiri terdapat ceklist
- 2. User dapat langsung menandai/menceklist arsip covid yang ingin dipesan untuk digandakan
- 3. Setelah selesai memilih arsip covid, klik tombol "Gandakan Arsip"
- 4. Permohonan akan tampil di history Penggandaan dan dapat dipantau progressnya
- 5. (Permohonan Baru bisa diajukan setelah permohonan sebelumnya selesai diproses)

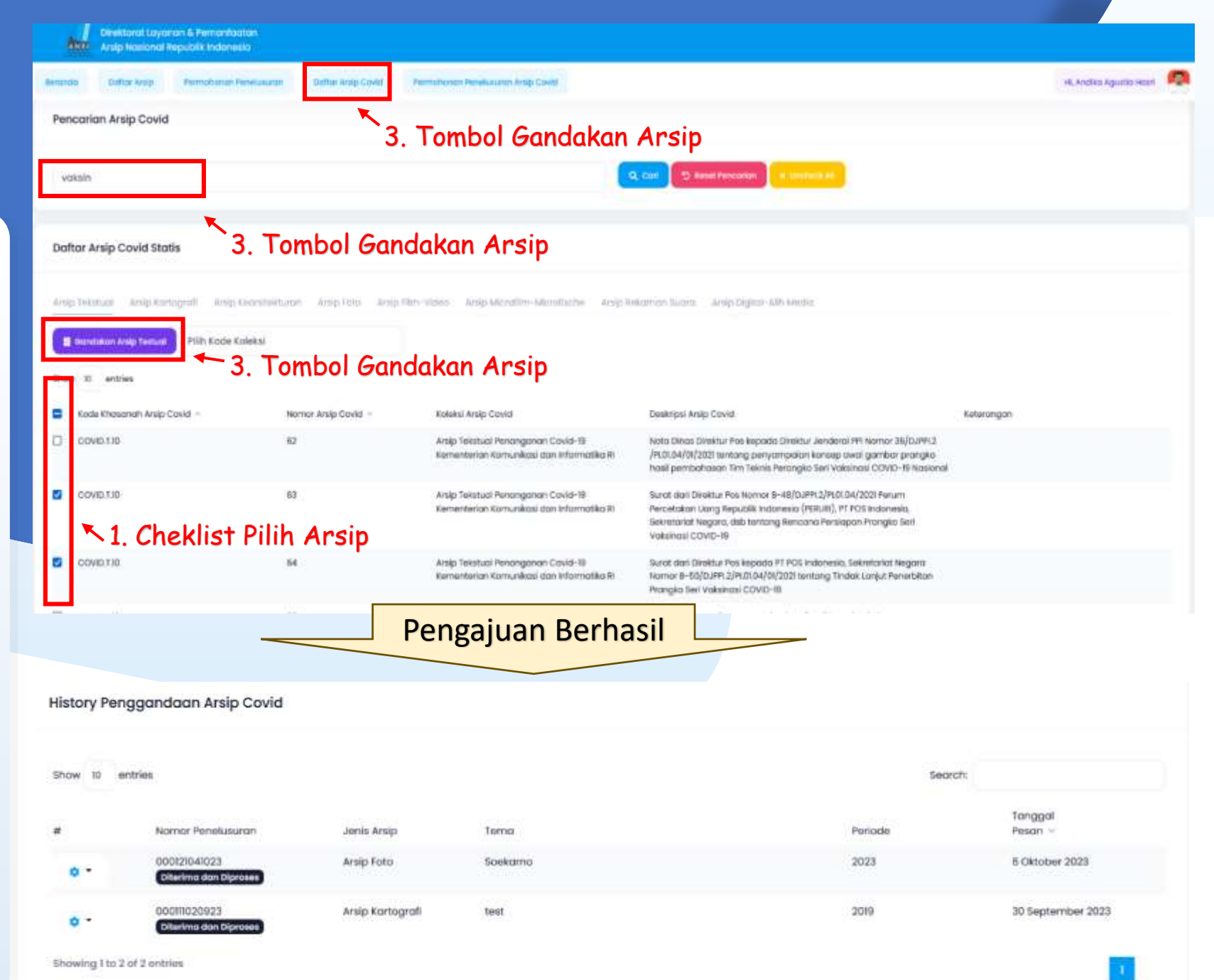

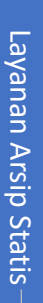

24

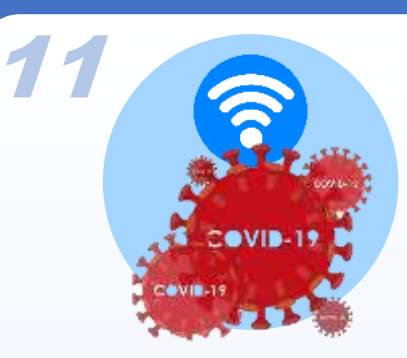

Setelah permohonan berhasil diajukan dan telah diproses oleh ANRI, maka Langkah selanjutnya:

- Setelah ANRI memberikan tindak lanjut atas permohonan user, dalam History Penggandaan progress permohonan akan terupdate dan harus dikonfirmasi dalam waktu 3 hari (Apabila tidak memberikan Konfirmasi dalam waktu tersebut permohonan akan batal otomatis)
- Untuk melakukan konfirmasi, User dapat langsung mengklik icon "\*",
- 8. Pilih "lihat & Bayar" untuk mengkonfirmasi arsip covid yang akan digandakan
- 9. User selanjutnya dapat memilih semua arsip atau hanya beberapa yang akan digandakan dengan memberi ceklist pada sisi kiri sesuai kebutuhan
- 10. Klik tombol "Selesaikan Pembayaran" untuk proses lebih lanjut

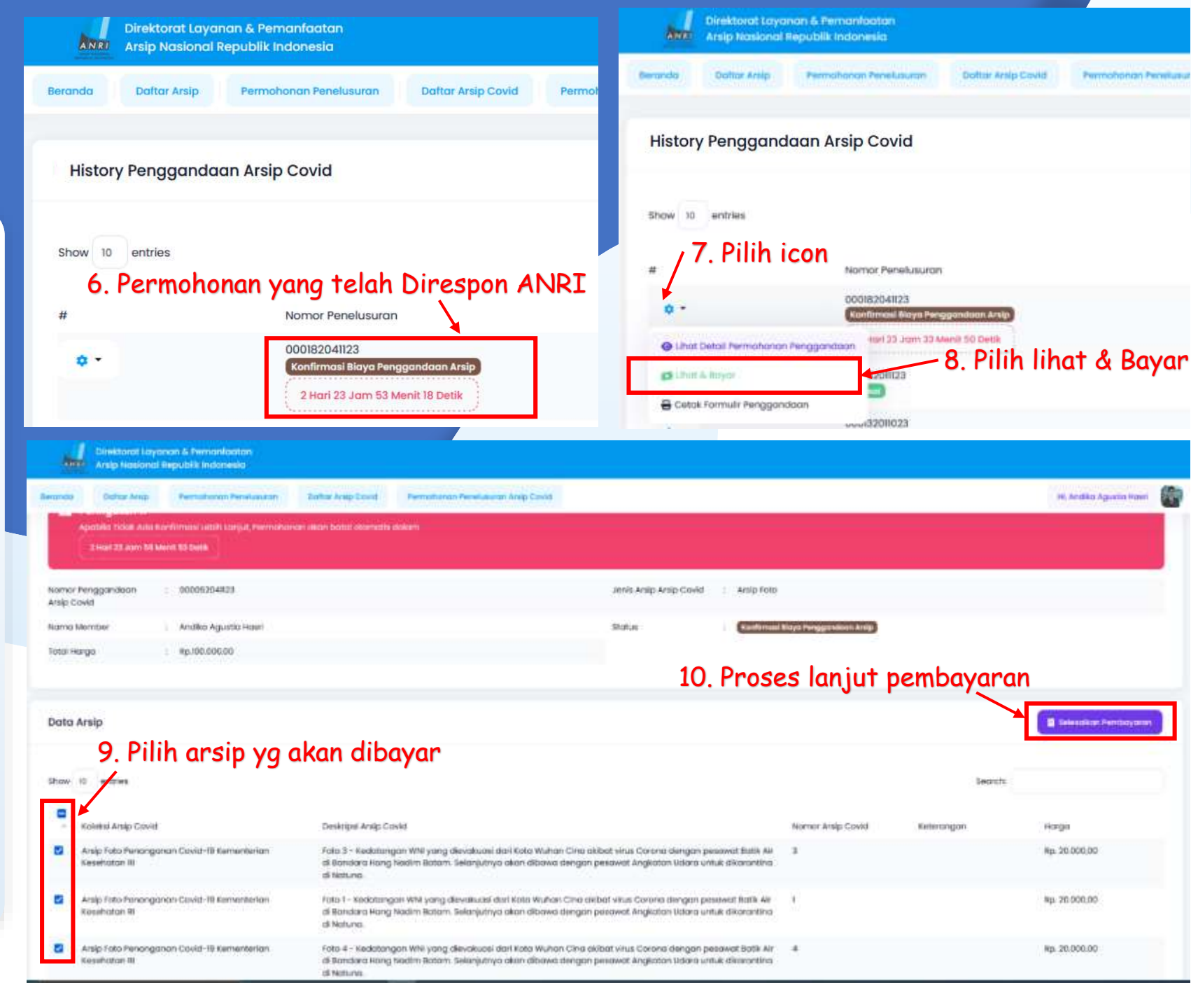

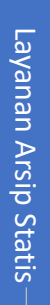

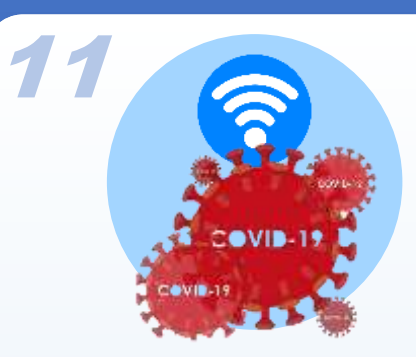

Setelah konfirmasi arsip covid yang dipilih, maka Langkah-Langkah selanjutnya adalah pembayaran:

- 11. User wajib melakukan pembayaran atas arsip covid yang dipilih sesuai jumlah yang tertera ke Rekening Bendahara Penerimaan ANRI (**Apabila tidak menyelesaikan pembayaran dalam waktu tersebut permohonan akan batal otomatis**)
- 12. Setelah User melakukan pembayaran, wajib untuk mengupload bukti pembayaran dengan mengklik tombol "Telusuri",
- 13. Pilih "Save" untuk proses lebih lanjut
- 14. User selanjutnya menunggu proses verifikasi pembayaran oleh ANRI, apabila telah terkonfirmasi maka akan progress akan terupdate

| embayaran                                                                                        |                                        |                                                                                                    |                                                                                                    |                        |               |
|--------------------------------------------------------------------------------------------------|----------------------------------------|----------------------------------------------------------------------------------------------------|----------------------------------------------------------------------------------------------------|------------------------|---------------|
| now 10 entries                                                                                   |                                        |                                                                                                    | Search:                                                                                                    |                        |               |
| oleksi Arsip Covid 🔨                                                                             | Nomor Arsip<br>Covid                   | Deskripsi Arsip Covid                                                                                                    |                                                                                                    | Keterangan             | Harga         |
| ırsip Foto Penanganan Covid-19<br>ementerian Kesehatan RI                                        | 3                                      | Foto 3 - Kedatangan WNI yan<br>akibat virus Corona dengan j<br>Nadim Batam. Selanjutnya al<br>Udara untuk dikarantina di Ne | ng dievakuasi dari Kota Wuhan Cina<br>pesawat Batik Air di Bandara Hang<br>kan dibawa dengan pesawat Angkatan<br>atuna. |                        | Rp. 20.000,00 |
| ırsip Foto Penanganan Covid-19<br>Sementerian Kesehatan RI                                       | 3                                      | Foto 1 - Kedatangan WNI yan<br>akibat virus Corona dengan y<br>Nadim Batam. Selanjutnya al<br>Udara untuk dikarantina di Ne | g dievakuasi dari Kota Wuhan Cina<br>pesawat Batik Air di Bandara Hang<br>kan dibawa dengan pesawat Angkatan<br>atuna.  |                        | Rp. 20.000,00 |
| showing 1 to 2 of 2 entries 11                                                                   | . Jumlah y                             | ang harus dibaya                                                                                                    | r dan Rekening Tujuan                                                                                                   | Pembayaı               | ran 📊         |
| lomor Referensi *                                                                                |                                        |                                                                                                    | Jumlah Bayar                                                                                                    |                        |               |
| 000052041123                                                                                     |                                        |                                                                                                    | Rp. 40.00                                                                                                    | 0,00                   | )             |
| Jpload Bukti Pembayaran *<br>File Bukti Pembayaran * (Jpg,JPeg,Png)<br>Telusuri Tidak ada berkas | : dipilih.                             |                                                                                                    | An. BPN 139 ARSIP NASIONAL F<br>mandiri MANDIRI 12700048<br>Bank Mandiri                                                | 81<br>07689            |               |
| 12. Upload                                                                                       | d Bukti Pe                             | mbayaran                                                                                                    | 13. Pro                                                                                                    | ses lanju <sup>.</sup> | t             |
|                                                                                                  |                                        |                                                                                                    |                                                                                                    | × TL                   | itup          |
| History Penggandaan Ar                                                                           | sip Covid                              |                                                                                                    |                                                                                                    |                        |               |
| Show 10 entries                                                                                  |                                        | 14. Proc                                                                                                    | gres menunggu konfirm                                                                                                   | asi                    |               |
| #                                                                                                | Nomor Penelusuran                      |                                                                                                    |                                                                                                    |                        |               |
| 0 ·                                                                                              | 000182041123<br>Menunggu Validasi Pemb | bayaran                                                                                                    |                                                                                                    |                        |               |
|                                                                                                  |                                        |                                                                                                    |                                                                                                    |                        |               |

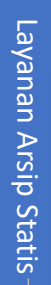

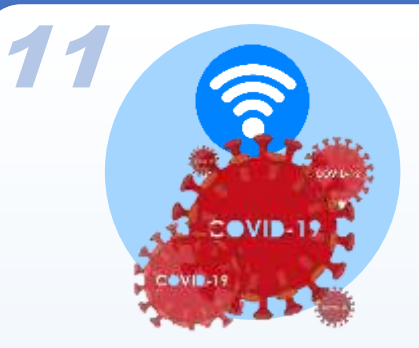

Setelah konfirmasi arsip covid yang dipilih, maka Langkah-Langkah selanjutnya adalah pembayaran:

- 15. Setelah Pembayaran diverifikasi ANRI, progress akan terupdate dan menunggu link unduhan arsip covid tersedia
- 16. Setelah Link Unduhan Tersedia, User akan menerima notifikasi untuk dapat segera mengunduh arsip covid hasil penggandaan (Link akan nonaktif otomatis dalam waktu 7 hari)
- 17. Untuk melihat link unduhan, User dapat langsung mengklik icon "\*", pilih "Lihat dan Download File"
- 18. User selanjutnya klik tombol "Link Berkas"

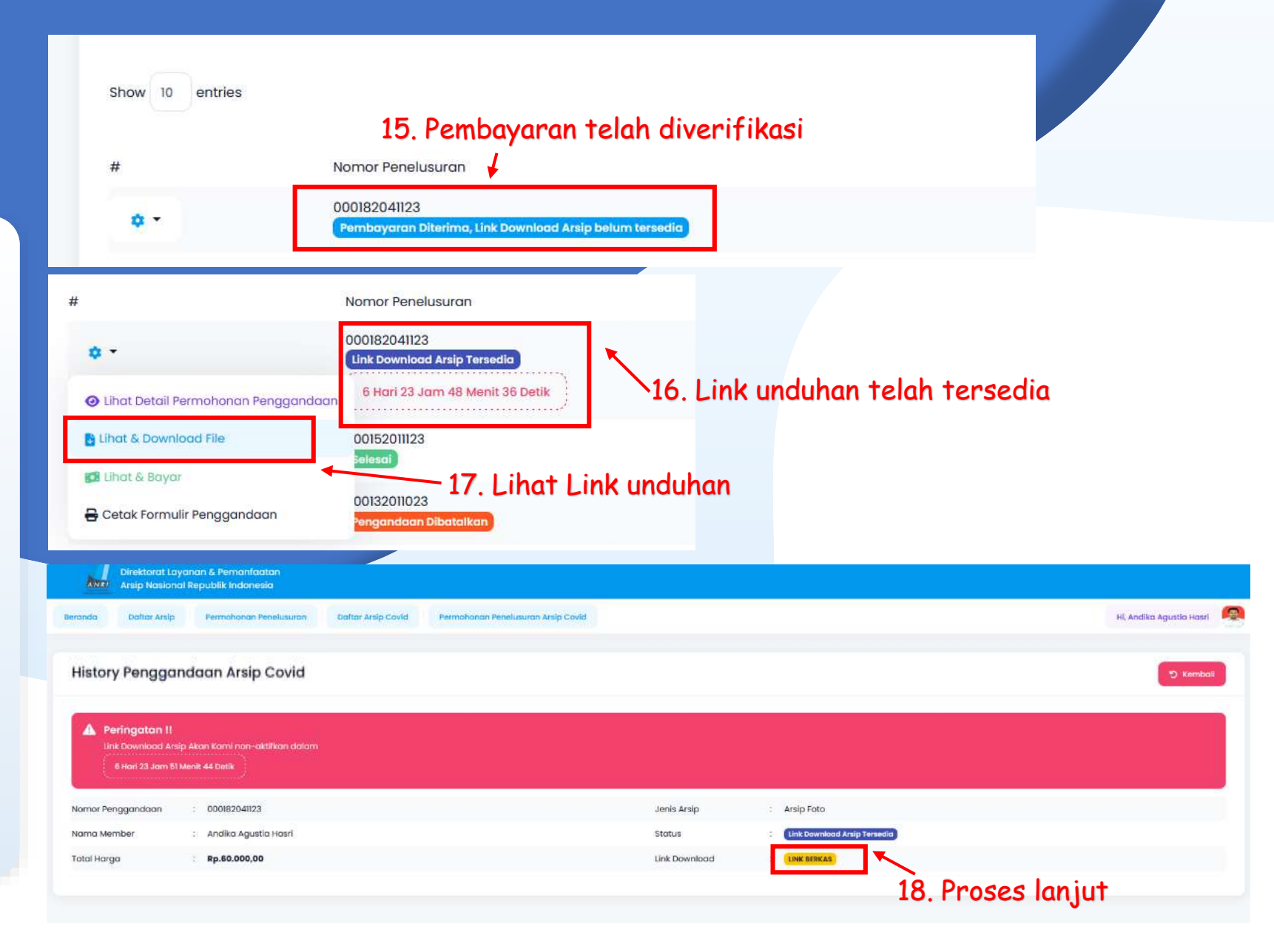

### PERMOHONAN PENELUSURAN ARSIP COVID-19 (KHUSUS ONLINE)

ayanan Arsip Statis

28

12

Layanan ini dikhususkan untuk User yang tidak dapat datang ke ANRI, User dapat meminta bantuan Arsiparis ANRI dengan mengajukan permohonan penelusuran

Arsip Covid, dengan Langkah-langkat berikut:

- 1. Pilih Menu "Permohonan Penelusuran Arsip Covid" akan muncul tampilan seperti disamping
- 2. Pilih Jenis Arsip Covid Yang Akan Dicari (Arsip Tekstual, Foto, Film-Video, Rekaman Suara, Kartografi, Kearsitekturan, Microfilm)
- 3. Masukkan Detail Tema Arsip Covid yang akan dicari (lihat Contoh)
- 4. Masukkan Detail Periode/Tahun Arsip Covid yang akan dicari (lihat Contoh)
- 5. Klik "Save", Permohonan akan tampil di history Penggandaan dan dapat dipantau progressnya
- 6. (Permohonan Baru bisa diajukan setelah permohonan sebelumnya selesai diproses

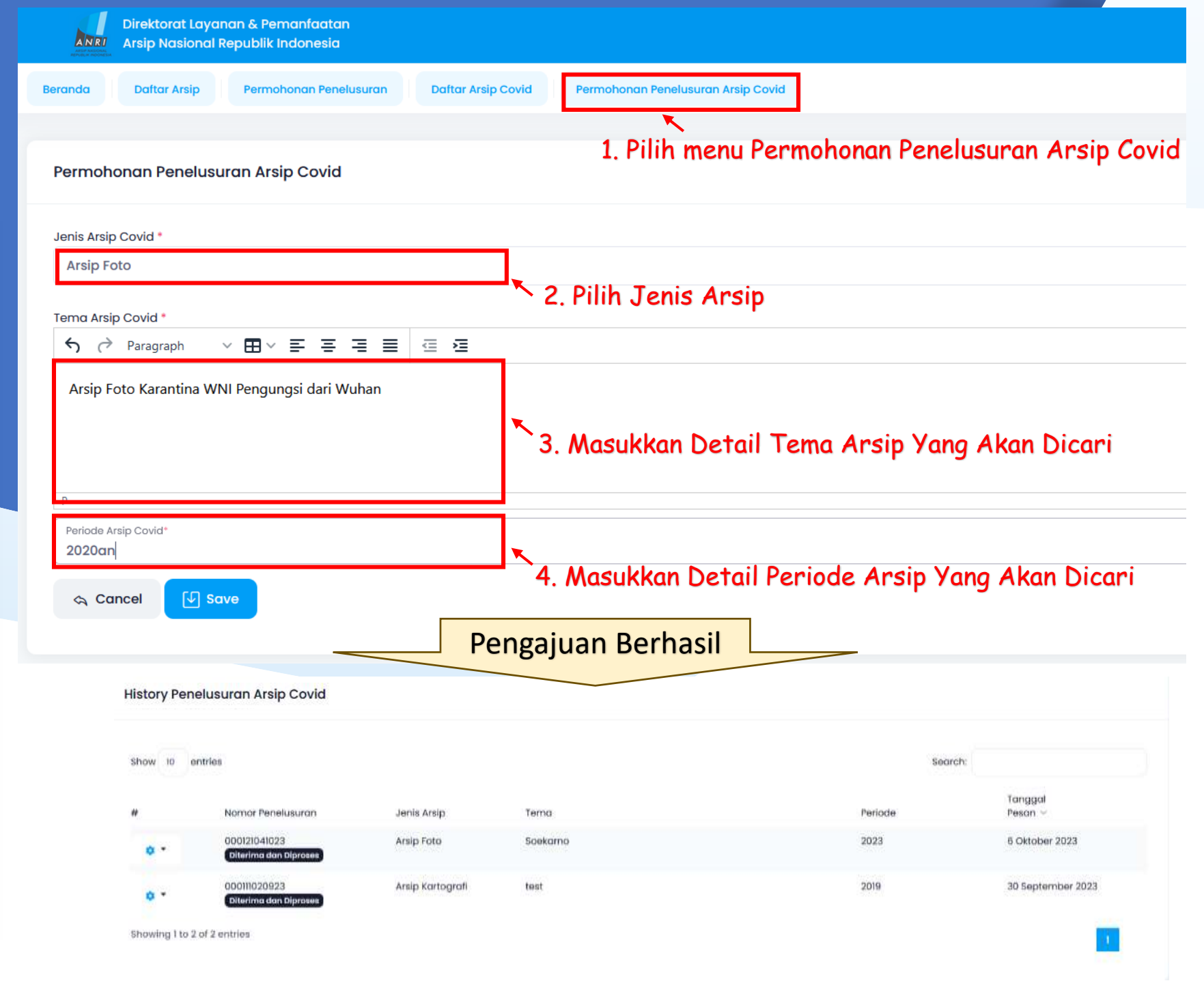

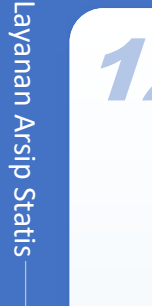

29

Setelah permohonan berhasil diajukan dan telah diproses oleh ANRI, maka Langkah selanjutnya

- Setelah ANRI memberikan tindak lanjut atas permohonan user, dalam History penelusuran progress permohonan akan terupdate dan harus dikonfirmasi dalam waktu 3 hari (Apabila tidak memberikan Konfirmasi dalam waktu tersebut permohonan akan batal otomatis)
- Untuk melakukan konfirmasi, User dapat langsung mengklik icon "\*",
- Pilih "Lihat & Booking Kunjungan" jika user ingin cek fisik arsip ke ANRI, akan diarahkan untuk Booking Antrian Online sesuai tanggal kunjungan
- Pilih "Lihat & Bayar" jika user langsung memilih semua arsip tanpa cek fisik dengan memberi ceklist pada sisi kiri sesuai kebutuhan, Klik tombol "Selesaikan Pembayaran" untuk proses lebih lanjut

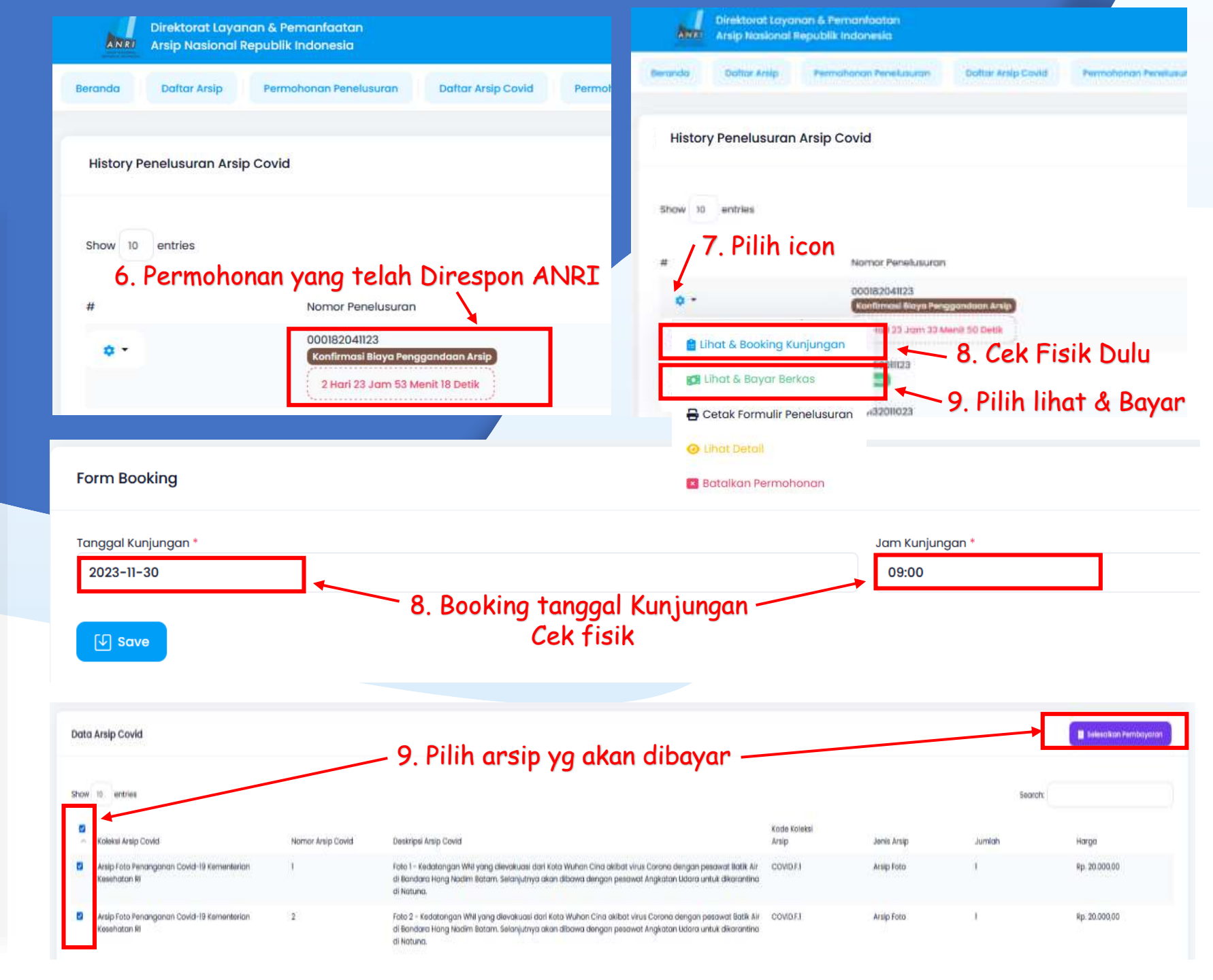

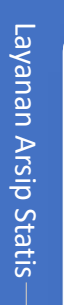

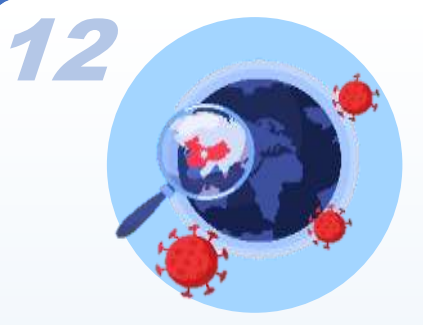

Setelah konfirmasi arsip yang dipilih dan cek fisik arsip, maka Langkah-Langkah selanjutnya adalah pembayaran:

- 10. User wajib melakukan pembayaran atas arsip covid yang dipilih sesuai jumlah yang tertera ke Rekening Bendahara Penerimaan ANRI (**Apabila tidak menyelesaikan pembayaran dalam waktu tersebut permohonan akan batal otomatis**)
- 11. Setelah User melakukan pembayaran, wajib untuk mengupload bukti pembayaran dengan mengklik tombol "Telusuri",
- 12. Pilih "Save" untuk proses lebih lanjut
- 13. User selanjutnya menunggu proses verifikasi pembayaran oleh ANRI, apabila telah terkonfirmasi maka akan progress akan terupdate

|                                                                                                    |                                                                                                    |                                                                                                    |                                                                                      | Search                               |             |             |          |
|----------------------------------------------------------------------------------------------------|----------------------------------------------------------------------------------------------------|----------------------------------------------------------------------------------------------------|--------------------------------------------------------------------------------------|--------------------------------------|-------------|-------------|----------|
| Koleksi Arsip Covid 🗠                                                                                                    | Nomor Arsip<br>Covid                                                                                               | Deskripsi Arsip Covid                                                                                                    |                                                                                      | Kode Koleksi<br>Arsip                | Jenis Arsip | Jumlah      | но       |
| Arsip Foto Penanganan<br>Covid-19 Kementerian<br>Kesehatan Ri                                                                                                    | 1                                                                                                    | Foto 1 – Kedatangan WNI yang dievak<br>Cina akibat virus Corona dengan pes<br>Bandara Hang Nadim Batam. Selanju<br>dengan pesawat Angkatan Udara unt<br>Natuna. | uasi dari Kota Wuhan<br>awat Batik Air di<br>tnya akan dibawa<br>tuk dikarantina di  | COVID.F.1                            | Arsip Foto  | 1           | Rp       |
| Arsip Foto Penanganan<br>Covid-19 Kementerian<br>Kesehatan Ri                                                                                                    | 2                                                                                                    | Foto 2 - Kedatangan WNI yang dievak<br>Cina akibat virus Corona dengan pes<br>Bandara Hang Nadim Batam. Selanju<br>dengan pesawat Angkatan Udara unt<br>Natuna. | kuasi dari Kota Wuhan<br>awat Batik Air di<br>tnya akan dibawa<br>tuk dikarantina di | COVID.F.1                            | Arsip Foto  | 1           | Rp       |
| Showing I to 2 of 2 entries                                                                                                    | 10. Jumla                                                                                                    | h yang harus dibayar                                                                                                    | dan Rekening                                                                         | g Tujuan l                           | Pembaya     | iran        | <b>T</b> |
| Nomor Referensi *                                                                                                    |                                                                                                    |                                                                                                    | umlah Bayar                                                                          |                                      |             |             |          |
| 000041041123                                                                                                    |                                                                                                    |                                                                                                    |                                                                                      | Rp. 40.00                            | 00,00       |             |          |
|                                                                                                    |                                                                                                    |                                                                                                    | MANDU                                                                                | 21                                   |             |             |          |
| A Peringatan                                                                                                    |                                                                                                    |                                                                                                    | mandiri                                                                              | <u>.</u>                             |             |             |          |
| Wajib Mencantumk                                                                                                    | an Nomor Referensi                                                                                                 | Ketika Transfer                                                                                                    |                                                                                      |                                      |             |             |          |
|                                                                                                    |                                                                                                    |                                                                                                    | An. BPN 139 ARS                                                                      |                                      | RI          |             |          |
| The second second second second second second second                                                                                                    |                                                                                                    |                                                                                                    |                                                                                      |                                      |             |             |          |
| A Peringatan                                                                                                    |                                                                                                    |                                                                                                    | 210312                                                                               |                                      |             |             |          |
| Link Download Anip<br>Terkonfirmail, Moho                                                                                                    | o Akan Kami Berikan<br>on perikaa berkala Si                                                                       | Satalah Pembayaran<br>atus Permahanan Anda                                                                                                    | mandiri MAN                                                                          | DIRI 12700048<br>Mandiri             | 07689       |             |          |
| Link Download Arsig<br>Terkontirmail, Moho                                                                                                    | o Akan Kami Berikan<br>an perikira berkala S                                                                       | Satalah Permbayaran<br>Jatus Permohenan Anda                                                                                                    | mandırı MAN<br>Book                                                                  | DIRI 12700048<br>Mandiri             | 07689       |             |          |
| Link Download Areig<br>Terkonfirmaii, Moho<br>Upload Bukti Pembayaran                                                                                                    | o Akan Kami Berikan<br>on perikita berkala Si                                                                      | Setelah Pembayaran<br>atus Permotionan Anda                                                                                                    | mandiri MAN<br>Bank                                                                  | DIRI 12700048<br>Mandiri             | 07689       |             |          |
| Unk Download Ansig<br>Terkontirmail. Mohe<br>Upload Bukti Pembayaran *<br>Pile Itukti Pembayaran * (Jpg.<br>Telusurt Tidak ada                                                                          | o Akan Kami Berikan<br>on perikaa berkala S<br>                                                                    | Setelah Pernbayaran<br>xatus Permotionan Anda                                                                                                    | mandiri MAN<br>Bonk                                                                  | DIRI 12700048<br>Mandiri             | 07689       |             |          |
| Upload Bukti Pembayaran *<br>File Bukti Pembayaran *<br>File Bukti Pembayaran *<br>Telusuri Tidak ada                                                                                                   | o Akan Kami Berikan<br>on perikaci berkala S<br>JPeg.Pag)<br>a berkas dipilih.                                     | Setelah Permbayaran<br>atus Permohanan Anda                                                                                                    | mandırı MAN<br>Bank                                                                  | IDIRI 12700048<br>Mandiri            | 107689      | .+          |          |
| Upload Bukti Pembayaran<br>File Bukti Pembayaran<br>Telusuri Tidak ada                                                                                                    | a Akan Kami Berikan<br>an perikaa berkala Si<br>*<br>"Peg.Pog)<br>a berkas dipilih.                                | Setelah Permohanan Anda                                                                                                    | mandiri MAN<br>Bonk                                                                  | IDIRI 12700048<br>Mandia<br>12. Pros | ses lanju   | ıt          |          |
| Upload Bukti Pembayaran *<br>File Ilukti Pembayaran * (Jpg.<br>Telusuri Tidak ada                                                                                                    | o Akan Kami Berikan<br>on perikaa berkala si<br>*<br>                                                              | Setalah Permohanan Anda                                                                                                    | mandiri MAN<br>Bank                                                                  | 12. Pros                             | ses lanju   | it          |          |
| Upload Bukti Pembayaran *<br>File Ilukti Pembayaran * (Jpg.<br>Telusuri Tidak ada                                                                                                    | Akan Kami Berikan<br>on perikaa berkala a                                                                          | Setalah Permohanan Anda                                                                                                    | mandiri MAN<br>Bonk                                                                  | 12. Pros                             | ses lanju   | IT<br>Tutup | ) Save   |
| History Penelusuran Arsip                                                                                                    | Akan Kami Berikan<br>on perikaa berkala a                                                                          | Setalah Permohanan Anda                                                                                                    | mandiri MAN<br>Bonk                                                                  | 12. Pros                             | ses lanju   | IT<br>Futup | ] Save   |
| Unit Download Arsig<br>Terkonfirmasi. Mohe<br>Upload Bukti Pembayaran 1<br>File Bukti Pembayaran * (Jpg.<br>Telusuri Tidak ada                                                                          | Akan Kami Berikan<br>on perikac berkala a<br>"<br>"Peg.Png)<br>a berkas dipilih.                                   | Setatah Permohanan Anda                                                                                                    | mandiri MAN<br>Bonk                                                                  | 12. Pros                             | ses lanju   | IT<br>Futup | Save     |
| A Porngatan<br>Link Download Analy<br>Terkonfirmaal, Mohr<br>Veload Bukti Pembayaran '<br>File Bukti Pembayaran ' (Jeg.<br>Telusuri Tidak ada<br>111. U<br>History Penelusuran Arsip<br>Show 10 entries | o Akan Kami Berikan<br>on perikaci berkala si<br>Jegung)<br>a berkas dipilih.                                      | Setatah Permotionan Anda                                                                                                    | mandiri MAN<br>Bonk                                                                  | 12. Pros                             | ses lanju   | IT<br>Futup | Save     |
| History Penelusuran Arsip<br>Show 10 entries                                                                                                    | Akan Kami Betikan<br>on perikaci berkala si<br>"<br>"Peg.Png)<br>a berkas dipilih.<br><b>Jpload Buk</b><br>o Covid | Setatah Permohayaran<br>Datus Permohanan Anda<br>ti Pembayaran<br>13. Progr                                                                                     | mandin MAN<br>Book                                                                   | konfirma                             | ses lanju   | IT<br>Futup | ] save   |
| History Penelusuran Arsip<br>Show 10 entries                                                                                                    | Akan Kami Berikan<br>on perikaci berkala si<br>Jeg.Prg.)<br>a berkas dipilih.<br>Jpload Bukt<br>o Covid            | Setatah Permohayaran<br>Datus Permohanan Anda<br>ti Pembayaran<br>13. Progr                                                                                     | mandin MAN<br>Book                                                                   | 12. Pros                             | ses lanju   | IT<br>Futup | ] Sαve   |

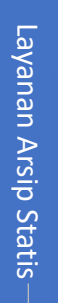

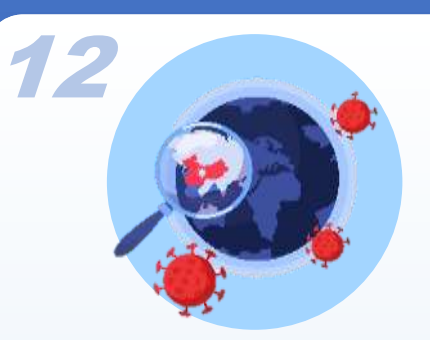

Setelah konfirmasi arsip yang dipilih, maka Langkah-Langkah selanjutnya adalah pembayaran:

- 14. Setelah Pembayaran diverifikasi ANRI, progress akan terupdate dan menunggu link unduhan arsip tersedia
- 15. Setelah Link Unduhan Tersedia, User akan menerima notifikasi untuk dapat segera mengunduh arsip hasil penggandaan (Link akan nonaktif otomatis dalam waktu 7 hari)
- 16. Untuk melihat link unduhan, User dapat langsung mengklik icon "\*", pilih "Lihat dan Download File"
- 17. User selanjutnya klik tombol "Link Berkas"

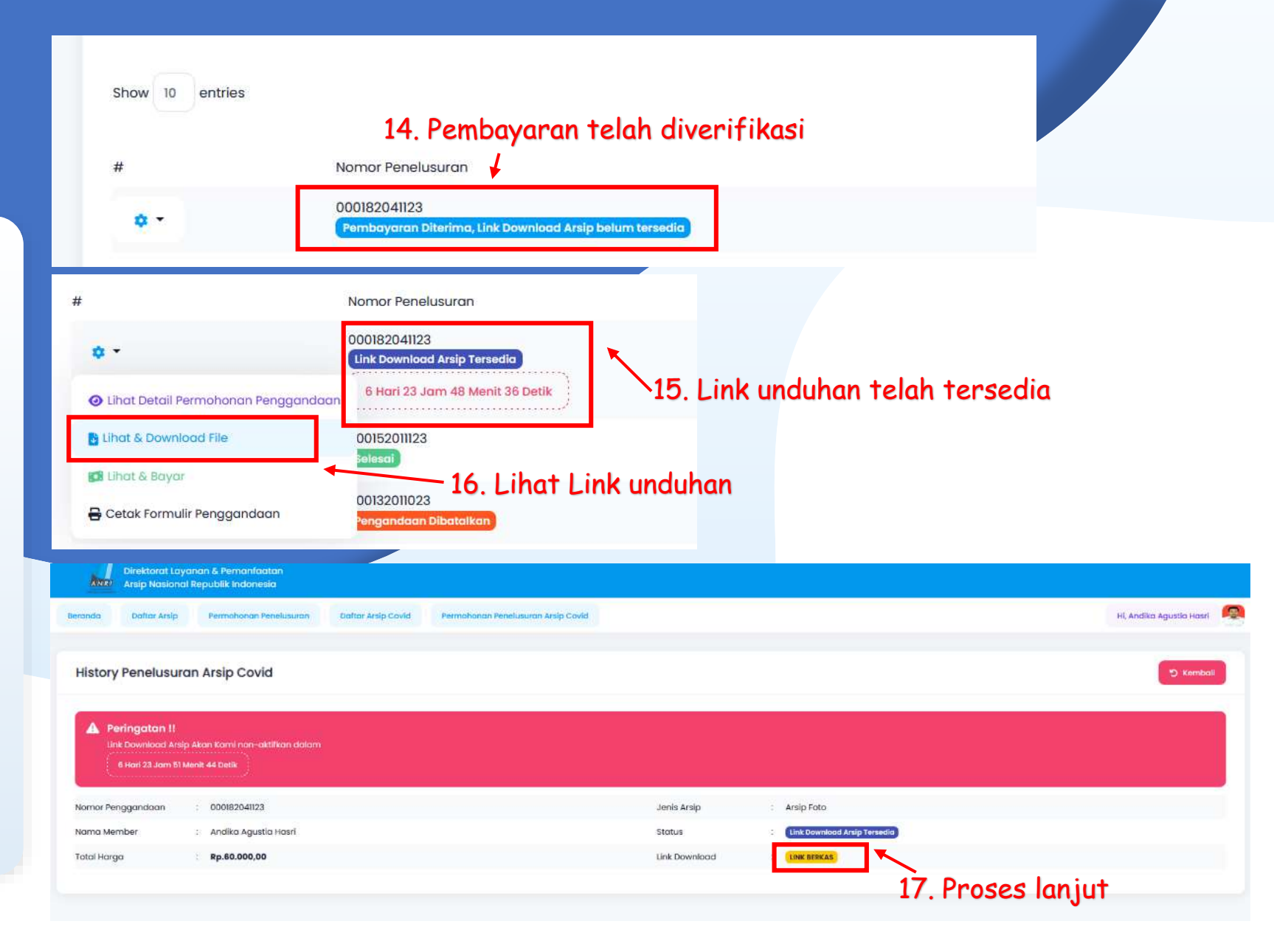

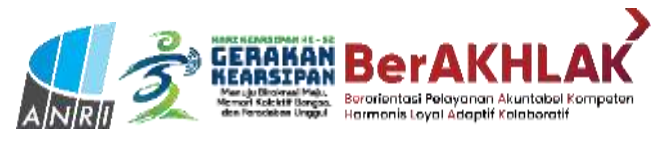

### **KUNJUNGAN LAYANAN RUANG BACA**

Jam Buka OPENING HOURS

Senin - Jumat 08.00 - 15.00 WIB Sabtu/Minggu/Hari Besar Libur

Jam Pesan Arsip

Senin - Kamis : 08.00-11.30 WIB Pagi Siang: 13.00-14.30 WIB

Jumat : 08.00-11.00 WIB Pagi Siang: 13.00 - 14.30 WIB

Senin - Kamis 12.00 - 13.00 WIB Jumat

Jan

Istiraha

Arsip Nasional Reput lik Indenesia

11.30 - 13.00 WIB

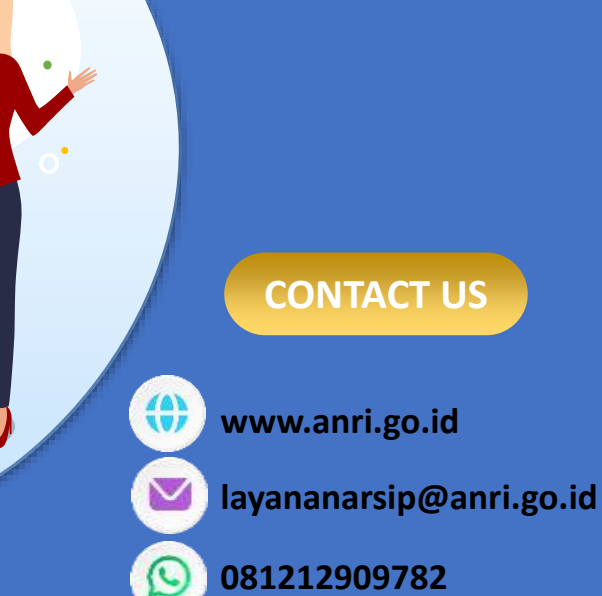

0

32

\_ayanan Arsip Statis

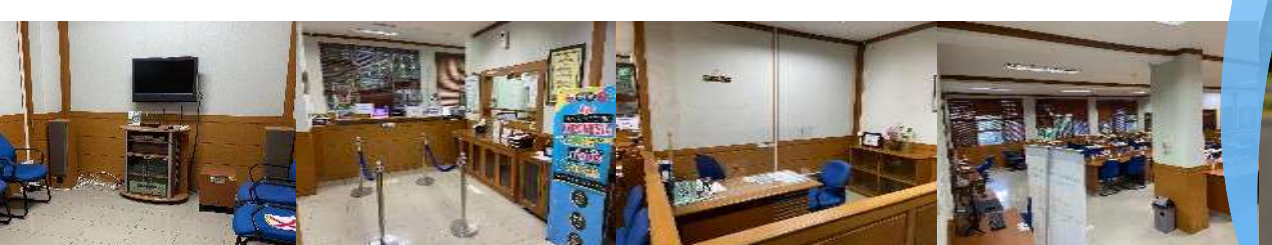